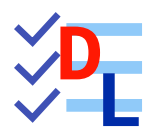

# 09 - ATELIER DRAFT 실

FreeCAD 1.0.0 - 28/01/2025 - 🛞

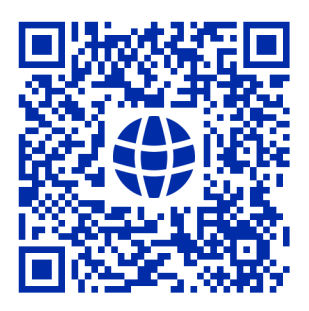

| Auteur(s) : | mél : dominique.lachiver @ lachiver.fr<br>web : https://lachiver.fr/   |
|-------------|------------------------------------------------------------------------|
|             | Extrait du Parcours guidé FreeCAD : version web 🌐 - version papier 🔂 - |
|             | Réalisé avec Scenari Dokiel 😯 ;                                        |
| Licence :   |                                                                        |

# Table des matières

| Introduction                                                                                                    | 4                                      |
|----------------------------------------------------------------------------------------------------|----------------------------------------|
| <ol> <li>TP 9-1 S</li> <li>Utiliser des polices de caractères dans FreeCAD</li> <li>Choisir une police de caractères</li> <li>Créer une esquisse contenant une forme à partir de texte</li> <li>Créer la protrusion</li> <li>Capture vidéo</li> </ol> | 5<br>                                  |
| <ul> <li>2. Import Inkscape </li> <li>2.1. Présentation d'Inkscape</li> <li>2.2. Travail préliminaire</li> <li>2.3. Texte créatif</li> <li>2.3.1. Préparation Inkscape</li> <li>2.3.2. Importation dans FreeCAD</li> </ul>                            | 10<br>10<br>12<br>13<br>13<br>13<br>16 |
| <ul> <li>2.4. Récupérer un logo</li> <li>2.4.1. Préparation Inkscape</li> <li>2.4.2. Importation dans FreeCAD</li> <li>2.4.2.1. Création de l'empreinte</li> <li>2.4.2.2. Création des inserts</li> </ul>                                             | 19<br>19<br>22<br>23<br>25             |
| 2.5. Capture vidéo                                                                                                    |                                        |
| <ul> <li>3. TP 9-3 </li> <li>3.1. Création de l'esquisse</li> <li>3.2. Attacher l'esquisse</li> <li>3.3. Créer les cavités</li> <li>3.4 Capture vidéo</li> </ul>                                                                                      | 27<br>28<br>35<br>38<br>30             |
|                                                                                                    |                                        |
| <ul> <li>4. Pince excentrique </li> <li>4.1. Installer la macro</li> <li>4.2. Exécuter la macro</li> <li>4.3. Transformer la courbe en esquisse</li> <li>4.4. Fermer l'esquisse et créer la protrusion</li> <li>4.5. Capture vidéo</li> </ul>         | 40<br>41<br>41<br>42<br>42<br>42<br>42 |
| Glossaire                                                                                                    | 45                                     |

# Introduction

### Atelier Draft

#### ≈ Brouillon - Préparation

L'atelier Draft 📣 est un atelier de dessin 2D qui propose des fonctions similaires à Inkscape,

notamment :

- la création d'objets graphiques : lignes, arc, courbe de Béziers, chaînes de texte,...
- des outils de modifications : déplacement, copie, clonage, échelle, étirement, réseaux (orthogonal, polaire,...),
- etc.

### 💬 Intérêt de l'atelier Draft par rapport à l'atelier Sketcher

Il existe une commande Draft vers Esquisse 🙀 qui convertit les objets Draft en esquisse Sketcher et vice versa.

- Il est donc possible de préparer un dessin dans l'atelier Draft,
- puis de le récupérer dans l'atelier Part Design sous la forme d'une esquisse, voire de le compléter dans l'atelier Sketcher ;

### Méthodologie de travail dans l'atelier Draft

- 1. Dans un premier temps, il faut choisir un plan de travail qui peut être n'importe quel plan de l'espace ;
- 2. Dans ce plan de travail, on crée des objets : ligne, cercle, chaîne de texte... qu'on positionne dans le plan :
  - soit à l'aide de coordonnées globales ou relatives saisies au clavier ;
  - soit à l'aide de l'aimantation (extrémité, intersection, centre...) par rapport à une grille ou à des objets existants ;
- 3. On complète / modifie le dessin à l'aide des commandes de modifications ;
- 4. On crée enfin une esquisse ou une agrégation d'objets qui pourront être utilisées dans l'atelier Part Design ;

cf https://wiki.freecadweb.org/Draft\_Workbench/fr

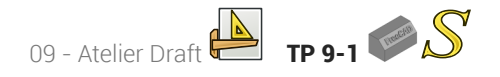

# 1. TP 9-1 ♥S

Nous allons modéliser le solide suivant :

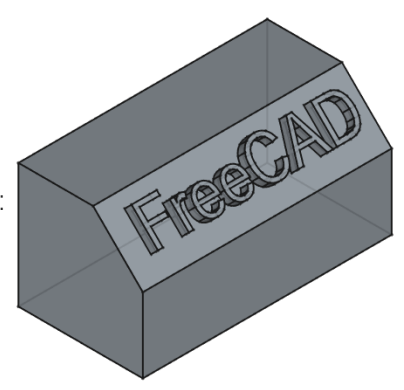

### 🕂 Complément

Il s'agit d'une mise à jour du tutoriel https://wiki.freecadweb.org/Draft\_ShapeString\_tutorial/fr

### Ø Objectifs

- Utiliser l'atelier Draft 🔖 ;
- Utiliser les commandes Forme à partir de texte<sup>W</sup> et Draft Vers Esquisse<sup>W</sup> ;
- Utiliser la commande Ancrer une esquisse<sup>W</sup> malans l'atelier Sketcher
- Gérer des polices de caractères dans FreeCAD ;

### E Travail préparatoire

- Créer un nouveau document 🕞 TP9-1 dans FreeCAD ;
- Créer un nouveau corps 诊 et l'esquisse 🙀 ci-dessous dans le plan ZX ;

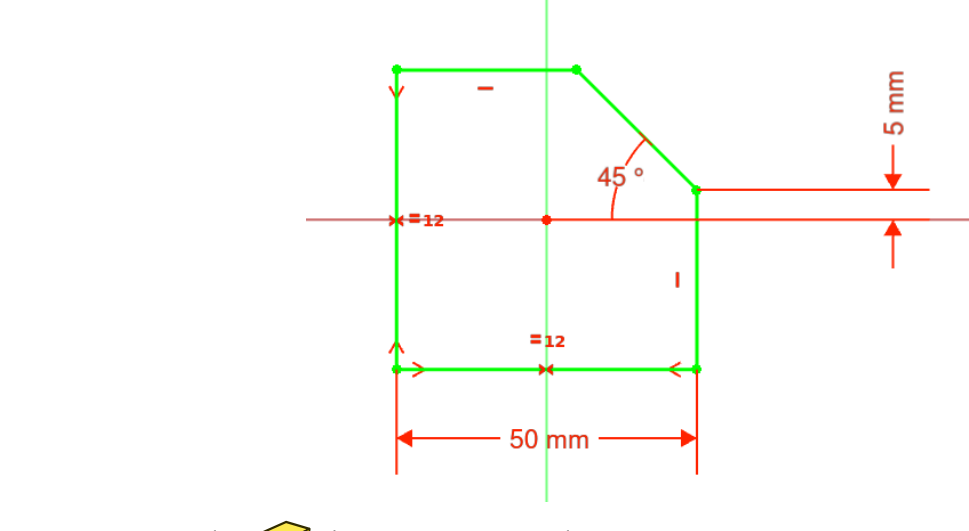

• Créer une protrusion 🙀 de 100 mm symétrique ;

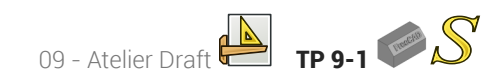

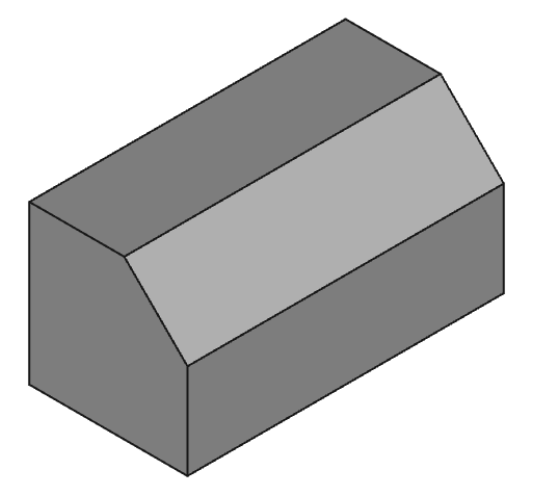

## 1.1. Utiliser des polices de caractères dans FreeCAD

### Attention

Contrairement aux applications comme Inkscape ou LibreOffice, FreeCAD ne retrouve pas automatiquement les polices installées sur votre ordinateur.

Pour créer des formes 3D à partir d'une chaîne de caractères, par exemple à l'aide de la commande *S*, vous devez indiquer à FreeCAD l'emplacement du fichier de la police de caractères à utiliser.

### Emplacement des polices de caractères

Le tableau ci-dessous indique l'emplacement des polices de caractères suivant le système d'exploitation :

|   | Emplacement des polices de caractères                  | Remarque                    |
|---|--------------------------------------------------------|-----------------------------|
|   | C :\Windows\Fonts                                      | Dossier caché par<br>défaut |
| Ś | Système/Bibliothèque/Fonts/<br>(/System/Library/Fonts) |                             |
|   | /usr/share/fonts/truetype                              |                             |

### O Truc & astuce

L'emplacement des polices n'étant pas facile à atteindre depuis FreeCAD, le plus simple est donc :

- de créer dans son espace personnel un dossier 🔂 \_Polices ;
- d'y copier les fichiers des polices que vous souhaitez utiliser.

On peut aussi télécharger sur le web des polices de caractères, par exemple à cette adresse https://fonts.google.com/

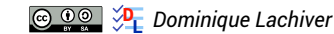

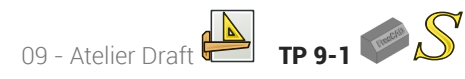

### Attention au choix de la police !

Il s'agit ici de modéliser un solide en 3D à partir d'une chaîne de texte : ne pas choisir une police trop compliquée qui pourrait poser des problèmes à FreeCAD lors d'une protrusion ou d'une cavité.

Par ailleurs, toutes les polices ne pourront pas utilisées dans une protrusion 鍵 ou une cavité 🏈 à cause d'un contour non fermé ;

## 1.2. Choisir une police de caractères

### Ø Objectifs

Retrouver rapidement et utiliser une police de caractères dans FreeCAD ;

#### 😑 Tâches à réaliser

- Créer une dossier 🔂 \_Polices dans votre espace personnel ;
- Télécharger sur votre ordinateur le ficher zip : PoliceArial.zip : ce fichier contient la police
   arial.ttf);
- Extraire le contenu du fichier zip dans votre dossier 🔂 \_Polices ;

#### 🖉 Police Arial

Vous pouvez aussi retrouver cette police dans le dossier Fonts de votre ordinateur ;

### 1.3. Créer une esquisse contenant une forme à partir de texte

#### 😑 Tâches à réaliser

- Sélectionner l'atelier 🕞 Draft 실 ;
- Choisir le plan de travail 🕞 Haut ;
- Sélectionner la commande  $\int$  et compléter le formulaire comme ci-dessous :

| ∬ Forme à partir d'u | ı texte               |             |                       |    |
|----------------------|-----------------------|-------------|-----------------------|----|
|                      |                       |             |                       |    |
| x                    |                       | 0,00 mm     |                       | *  |
| Y                    |                       | 0,00 mm     | -                     | *  |
| Z                    |                       | 0,00 mm     |                       | *  |
|                      |                       |             | Réinitialiser le poir | nt |
| Chaîne de caractère  | FreeCAD               |             |                       |    |
| Hauteur              |                       | 15,00 mm    |                       | *  |
| Fichier de la police | D:/Documents/_Polices | ;/arial.ttf |                       |    |

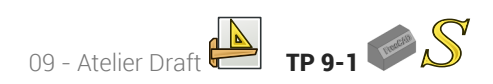

- Sélectionner la commande í pour créer une nouvelle esquisse ;
- Masquer la grille de Draft en cliquant sur le bouton 🚟 puis revenir à l'atelier 🕞 Part Design ;

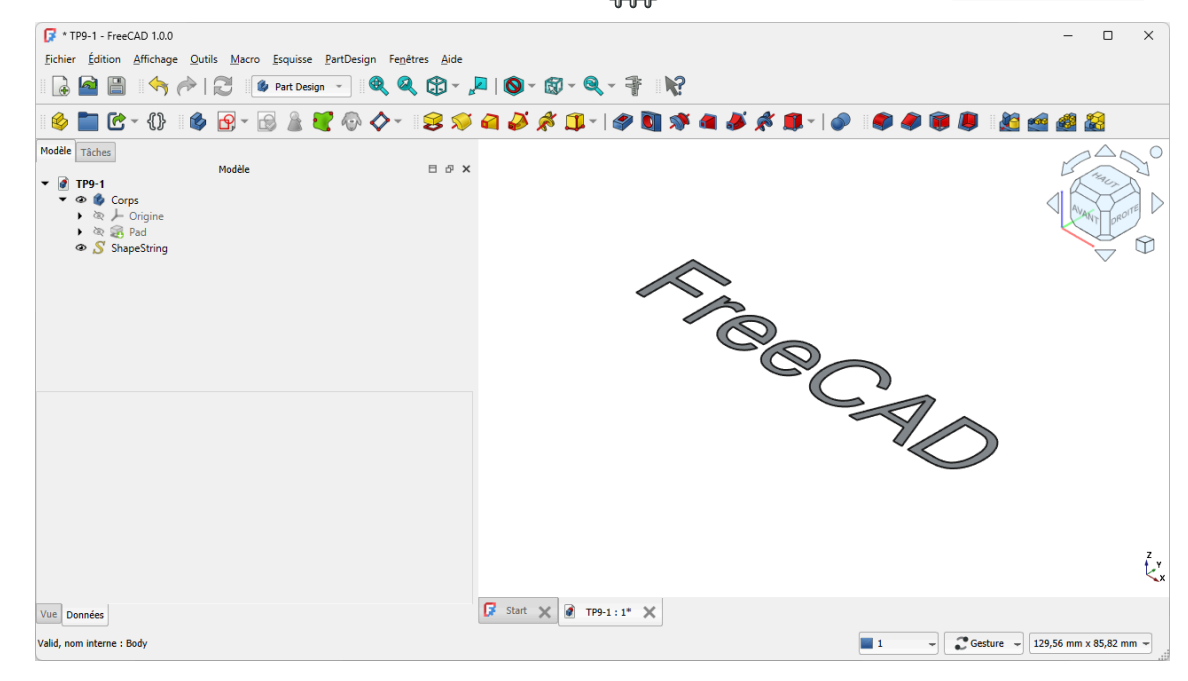

### ♀ Aide

 Pour mieux voir la forme de texte, masquer le Pad à l'aide de la barre d'espace dans la vue Modéle ;

# 1.4. Créer la protrusion

### 😑 Tâches à réaliser

- Déplacer l'esquisse Sketch001 dans Corps, masquer ShapeString et ré-afficher
   Pad ;
- Sélectionner le plan incliné et cliquer sur la commande in ;
- Sélectionner l'esquisse Sketch001 et le mode FlatFace ;
- Faire pivoter et centrer le mot FreeCAD en jouant sur l'attachement de l'esquisse ;

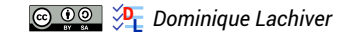

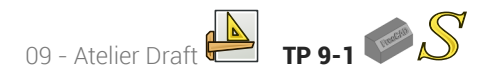

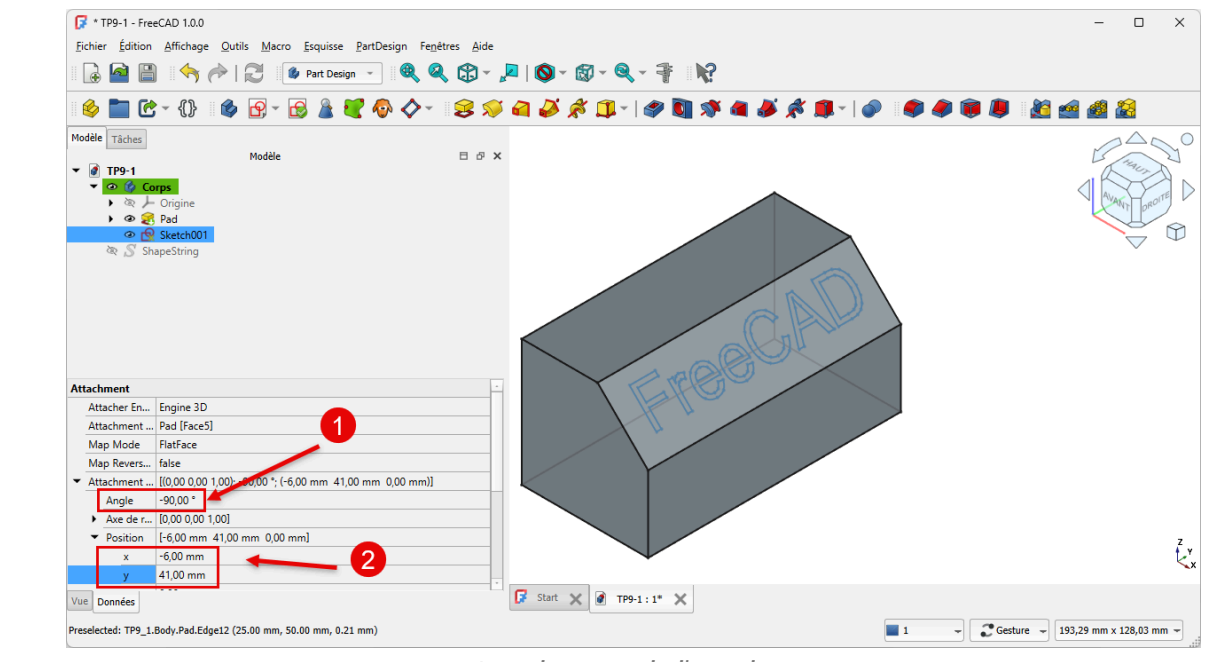

Attachement de l'esquisse

• Créer une protrusion de 4 mm ;

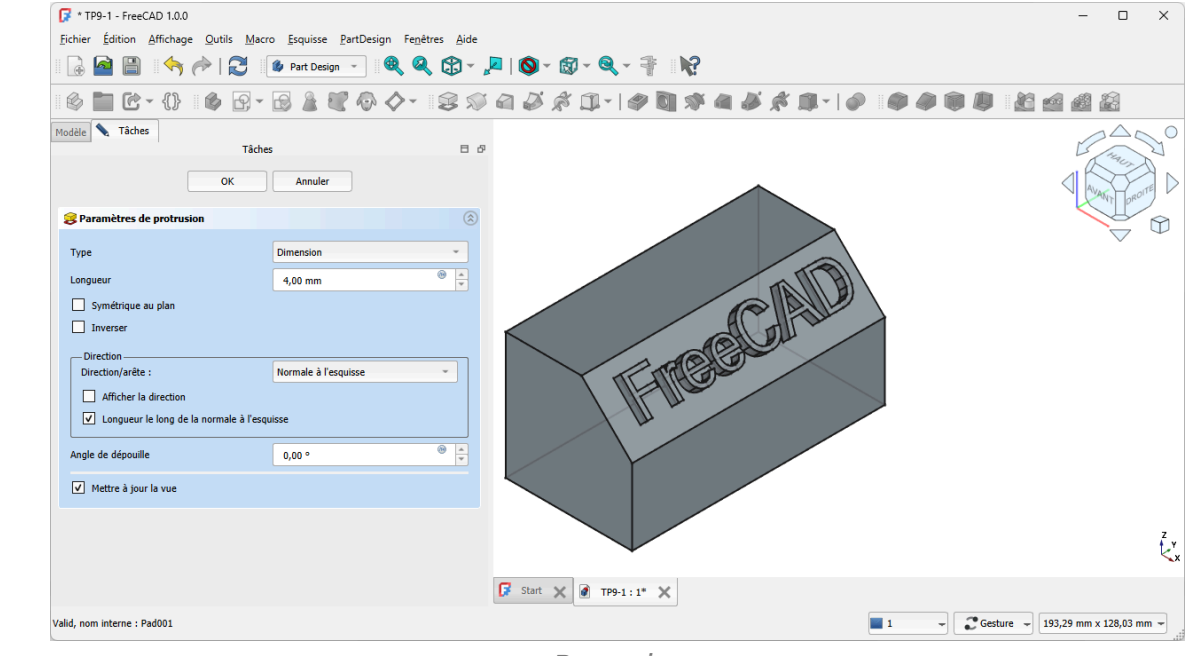

Protrusion

# 1.5. Capture vidéo

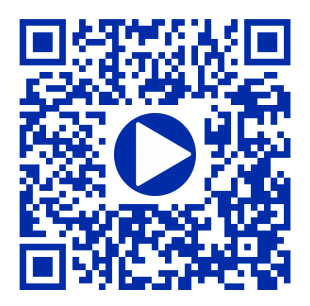

# 2. Import Inkscape 👞

### Objectifs du chapitre

Pourquoi vouloir importer des documents depuis Inkscape 🛖 dans FreeCAD ?

- Lors de la réalisation du TP 9-1 <sup>[p.5]</sup>, nous avons modélisé du texte en 3D en utilisant la commande ShapeString S de l'atelier Draft : les possibilités restent, malgré tout, assez limitées : Inkscape
   va nous permettre de réaliser des modélisations de texte en 3D plus créatives ;
- 2. On trouve sur le web un très grand nombre d'images, dessins, cliparts à télécharger. Inkscape **\*** va nous permettre de **les exploiter dans FreeCAD**, par exemple pour une impression 3D ou un fraisage numérique à l'aide d'une CNC<sup>[p.45]</sup>;

#### 🛨 Quelques bibliothèques de cliparts au format SVG sur le web

| https://openclipart.org/ | https://publicdomainvectors.org/ | https://www.reshot.com/      |
|--------------------------|----------------------------------|------------------------------|
| https://freesvg.org/     | https://pixabay.com/fr/vectors/  | https://www.flaticon.com/fr/ |

## 2.1. Présentation d'Inkscape

### 🖉 Inkscape

Inkscape 🛖 est un logiciel de dessin **vectoriel** utilisé pour créer des dessins, affiches, logos, illustrations,... Par opposition aux images **matricielles**, l'utilisation de dessin vectoriel permet notamment de redimensionner les images sans pixéliser, **sans perte de qualité**.

Inkscape est un logiciel libre qui fonctionne sous Linux 🐴, Mac OS 📺 et Windows 📕. Vous pouvez le

télécharger depuis le site d'inkscape ;

Le format natif d'Inkscape est le format SVG pris en charge directement par les navigateurs web récents ;

### Q Tutoriels

- Sur le web, on trouve un grand nombre de tutoriels d'Inkscape en commençant par le site d'Inkscape lui même : https://inkscape.org/fr/apprendre/
- Voir aussi un manuel Inkscape en anglais : http://tavmjong.free.fr/INKSCAPE/MANUAL/html/index.html

### 😑 Tâches à réaliser

- Si nécessaire, télécharger et installer Inkscape sur votre ordinateur depuis le site d'Inkscape ;
- Pour vous aider à prendre en main Inkscape, vous pouvez aussi télécharger et imprimer sur support papier ce mémo Inkscape qui résume les principales commandes ;

Import Inkscape 🖾

### 🔗 Prise en charge des fichiers SVG par FreeCAD

cf Wiki de FreeCAD ;

### 🖉 Choix des unités

Inkscape propose de travailler : soit en pixel (px), soit en mm. Pour notre usage, il faudra travailler en mm :

- Lors de la création d'un nouveau document, sélectionner un modèle « Papier » ;
- Avec un document existant, sélectionner la commande : Fichier → Propriétés du document et régler les paramètres ci-dessous :

| 余 Propriétés du document - Nouveau document 1     | ×                                                    |
|---------------------------------------------------|------------------------------------------------------|
| R Propriétés du document ×                        | 2 🗠                                                  |
| Affichage Guides Grilles Couler Program           | nmation Métadonnées Licence                          |
| Page principale                                   | Affichage                                            |
| Format : A4 mm 🔻                                  | Unités de l'interface : mm 💌                         |
| Largeur : 297,000 -+ A                            |                                                      |
| Hauteur: 210,000 -+                               |                                                      |
| Orientation :                                     |                                                      |
| Ajuster la taille de la page au contenu : 🏾 ម្ភ័ម |                                                      |
| Échelle : 0,264583 -+                             |                                                      |
| mm par unité utilisateur                          | Page Bordure Fond d'écran                            |
| ▶ Zone de vue                                     | Damier                                               |
|                                                   | Si coché la bordure est toujours au-dessus du dessin |
|                                                   | Afficher une ombre de bordure                        |
|                                                   | Agrandir les noms de page                            |
|                                                   | Rendu Antialiasing Couper suivant la page            |

Choix de l'unité

### 🖉 Retrouver les dimensions des objets Inkscape dans FreeCAD

Lors de la création d'objets, Inkscape prend en compte l'épaisseur du contour dans leurs dimensions, ce que ne fait pas FreeCAD.

Si vous souhaitez retrouver exactement les dimensions Inkscape dans FreeCAD, il faudra :

1. fixer l'épaisseur des contours des objets à 0 mm ;

#### A Ceci aura pour conséquence de rendre ces objets invisibles dans Inkscape !

- 2. Réajuster si nécessaire les dimensions des objets ;
- 3. Enregistrer votre document Inkscape ;

# 2.2. Travail préliminaire

### 😑 Tâches à réaliser

- Créer un nouveau corps 🔗 et l'esquisse 🙀 ci-dessous dans le plan XZ ;

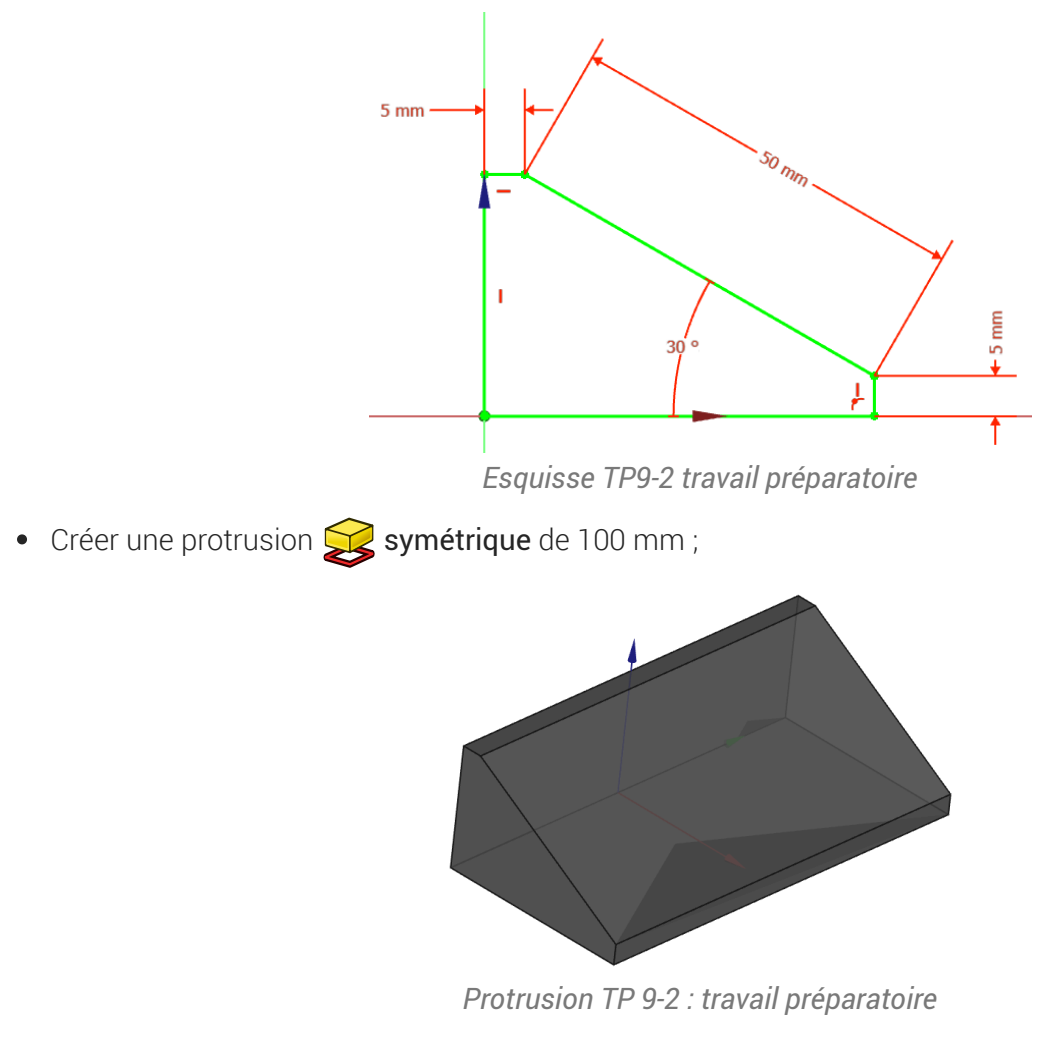

• Enregistrer vos modifications ;

## 2.3. Texte créatif

Nous allons ajouter du texte en relief sur la face inclinée du solide :

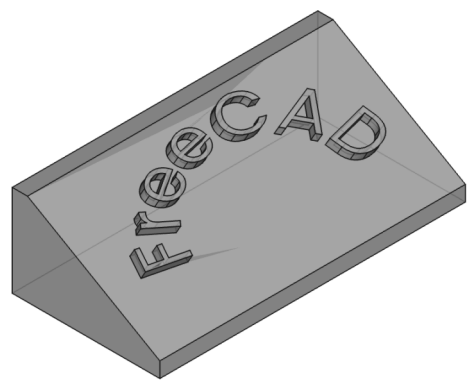

### 2.3.1. Préparation Inkscape

### E Tâches à réaliser

- Ouvrir Inkscape et créer un nouveau document : enregistrer ce document sous le nom « ImportTexteFreeCAD.svg);
- Appuyer sur 📼 Ctrl Maj D et choisir un format A4 paysage des unités en mm ;
- Créer un objet texte A contenant le mot « FreeCAD »
- Sélectionner l'objet texte et choisir une police de caractères à l'aide du panneau Texte et Police
   (m Ctrl Maj T);
- Modifier la taille de l'objet : Largeur L 🛈 50 mm et Hauteur H 🛈 20 mm à l'aide de la barre d'outils ;

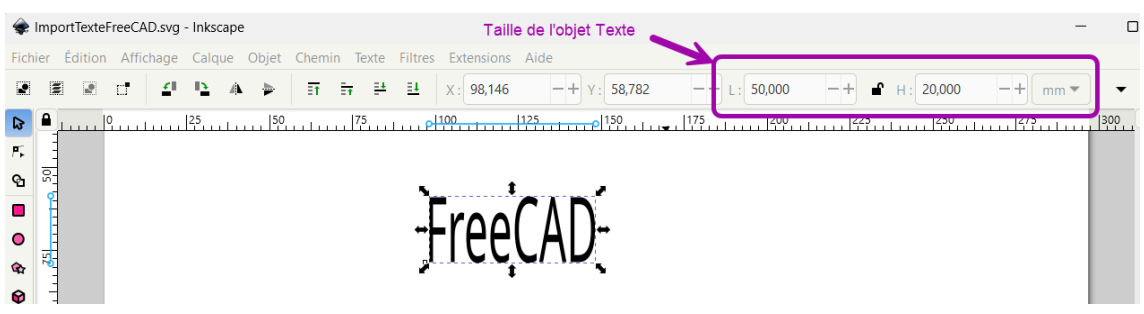

### Panneau Texte et Police

Le raccourci clavier 📾 Ctrl Maj T ouvre le panneau 🕒 Texte et police permettant de **changer la police du texte** : il faudra valider votre choix en cliquant sur le bouton Appliquer en bas du panneau ;

### 😑 Tâches à réaliser (suite)

- Créer un cercle 🔘 (Maintenir la touche 📼 Ctrl) appuyée) ;
- Sélectionner le cercle et modifier la taille de cet objet : Largeur L 🗊 50 mm et Hauteur H 🗊 50 mm à l'aide de la barre d'outils ;

### 🖉 Propriétés des objets dans Inkscape

Dans Inkscape, chaque objet possède un fond et un contour.

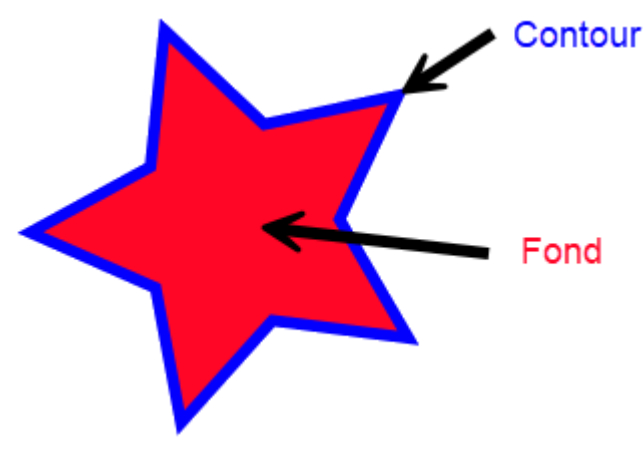

Fond et contour d'un objet Inkscape

### 🖉 Panneau Fond et contour

La commande  $\bigcirc$  Objet  $\rightarrow$  Fond et Contour ( $\blacksquare$  Ctrl Maj F) affiche le panneau  $\bigcirc$  Fond et contour. Dans ce panneau :

- l'onglet Fond permet de supprimer le fond x ou de donner une couleur et une opacité à ce fond ;
- L'onglet 🖻 Contour permet de supprimer le contour 🗙 ou de donner une couleur et une opacité à ce contour ;
- L'onglet 🖻 Style de contour permet notamment de fixer l'épaisseur du contour et de modifier son aspect (forme, extrémités...)

### E Tâches à réaliser (suite)

- A l'aide des boutons A de la barre d'outils, placer le mot FreeCAD comme sur la figure cidessous ;

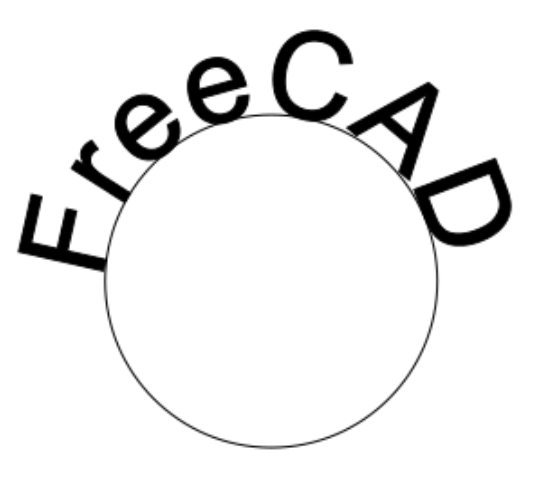

Texte suivant chemin

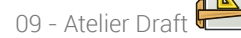

Import Inkscape 🖾

- Sélectionner l'objet Cercle et le supprimer (B Suppr) ;
- Sélectionner l'objet Texte : supprimer son fond et lui donner un contour d'épaisseur 🛈 0.1 mm ;
- Ajuster la taille de l'objet Texte : Largeur L 🛈 80 mm et Hauteur H 🛈 30 mm à l'aide de la barre d'outils ;
- Ajuster la taille du document à la taille de l'objet texte (📼 Ctrl Maj R) ;
- Enregistrer vos modifications et quitter Inkscape ;

### Ø Objet Chemin (Path)

Dans Inkscape, l'objet chemin est constitué d'un ensemble de courbes de Bézier ;

- Il peut être créé directement à l'aide des outils , , , , , , , ou bien par conversion des autres types d'objets à l'aide de la commande Chemin → Objets en chemin ;
- Le chemin peut être :

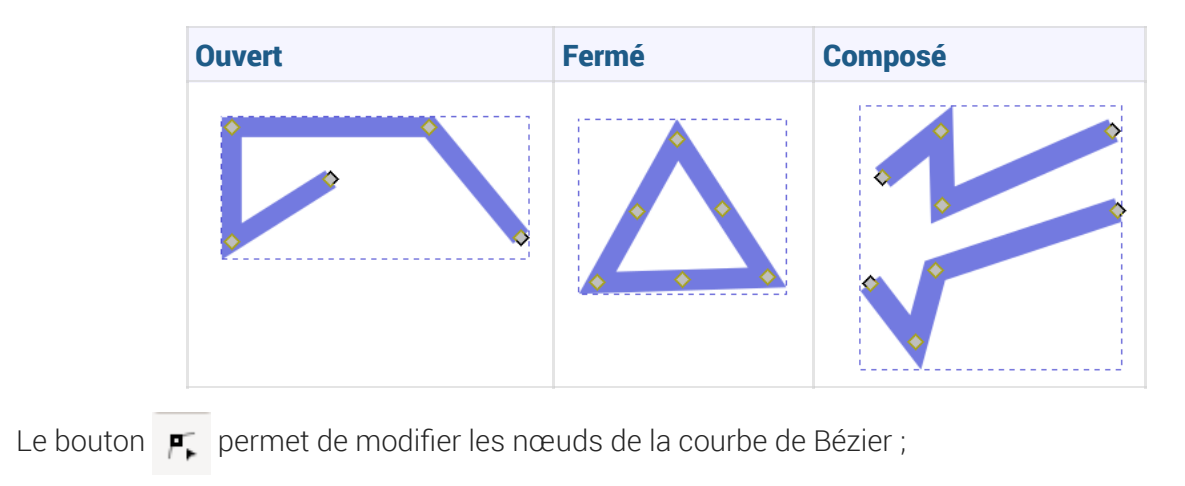

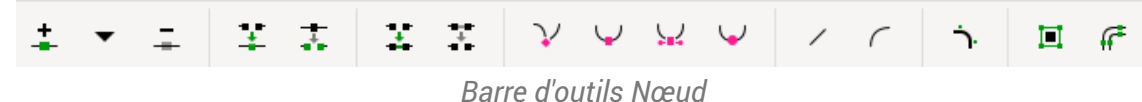

### Me pas confondre :

•

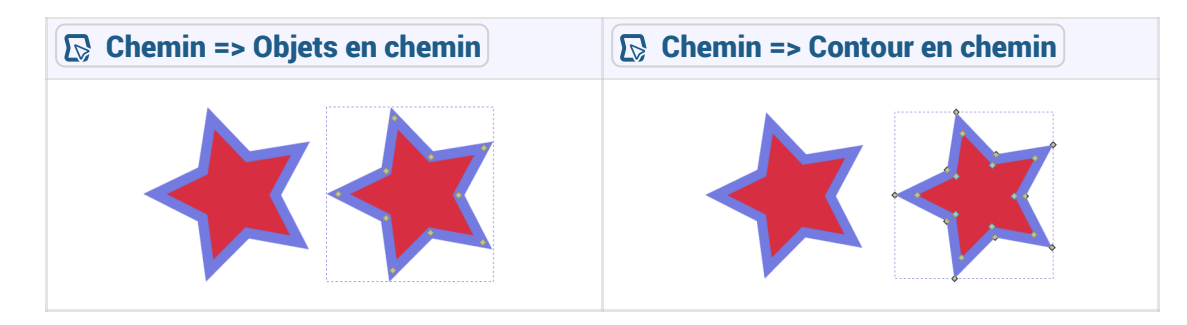

voir : http://tavmjong.free.fr/INKSCAPE/MANUAL/html/Paths-Creating.html#Paths-From-Conversion

| Effets de chemin | n                                |                                |                           |
|------------------|----------------------------------|--------------------------------|---------------------------|
| La commande 🕞 C  | hemin $\rightarrow$ Effets de ch | emin (📟 Ctrl &) ouvre le pa    | nneau 🖨 Effets de chemin  |
| OUTILS           |                                  |                                |                           |
| Coins            | X                                | Contour dynamique              | Contour fuselé            |
| 🔵 Décalage       |                                  | Entrelacs                      | Simplifier                |
| DÉFORMATION      |                                  |                                |                           |
| 🛠 Agitation      | <b>&gt;</b>                      | Courber 🚷                      | Déformation par enveloppe |
| 😭 Déformat       | tion par grille 🛛 🛇              | Motif suivant un chemin 🕅 🄀    | Perspective et enveloppe  |
| ୣ Transform      | nation par deux points           |                                |                           |
| GÉNÉRER          |                                  |                                |                           |
| Cloner l'é       | lément original 🛛 🔭              | Croquis 😭                      | Découpe avancée           |
| 🗰 Hachures       | W.                               | Interpoler les sous-chemins    | Masque avancé             |
| Opération        | n booléenne                      | Pavage 位                       | Reflet miroir             |
| 物 Relier les     | sous-chemins 💦 눧                 | Remplir dans les nuées         | Tourner les copies        |
| 🤯 Tranche        |                                  | Von Koch                       |                           |
| CONVERTIR        |                                  |                                |                           |
| 🖈 Afficher le    | es poignées 🛛 🖊                  | B-spline                       | Boîte englobante          |
| Contour e        | en pointillés 🛛 🖏                | Ellipse à partir de points 💦 🖏 | Ellipse par cinq points   |
| 🔅 Engrenag       | es 🗗                             | Grille de conception           | Interpoler des points     |
| 🗘 Joindre u      | n chemin                         | Mesure de segments 🗘           | Règle                     |
| Co Spline spi    | irographique 🛚 🔿                 | Type de jointure               |                           |

Ce panneau permet, par exemple :

| un 🔴 décalage du chemin | une 🙀 déformation du chemin par<br>enveloppe |
|-------------------------|----------------------------------------------|
| C P                     | C C A                                        |

### 2.3.2. Importation dans FreeCAD

### E Tâches à réaliser

- Si nécessaire, ouvrir le document 🕞 TP9-2 créé précédemment dans FreeCAD ;
- Masquer la protrusion 🕞 Pad ;
- Importer le document « ImportTexteFreeCAD.svg comme O SVG as geometry (importSVG) ; FreeCAD ajoute une dizaine d'objets is;

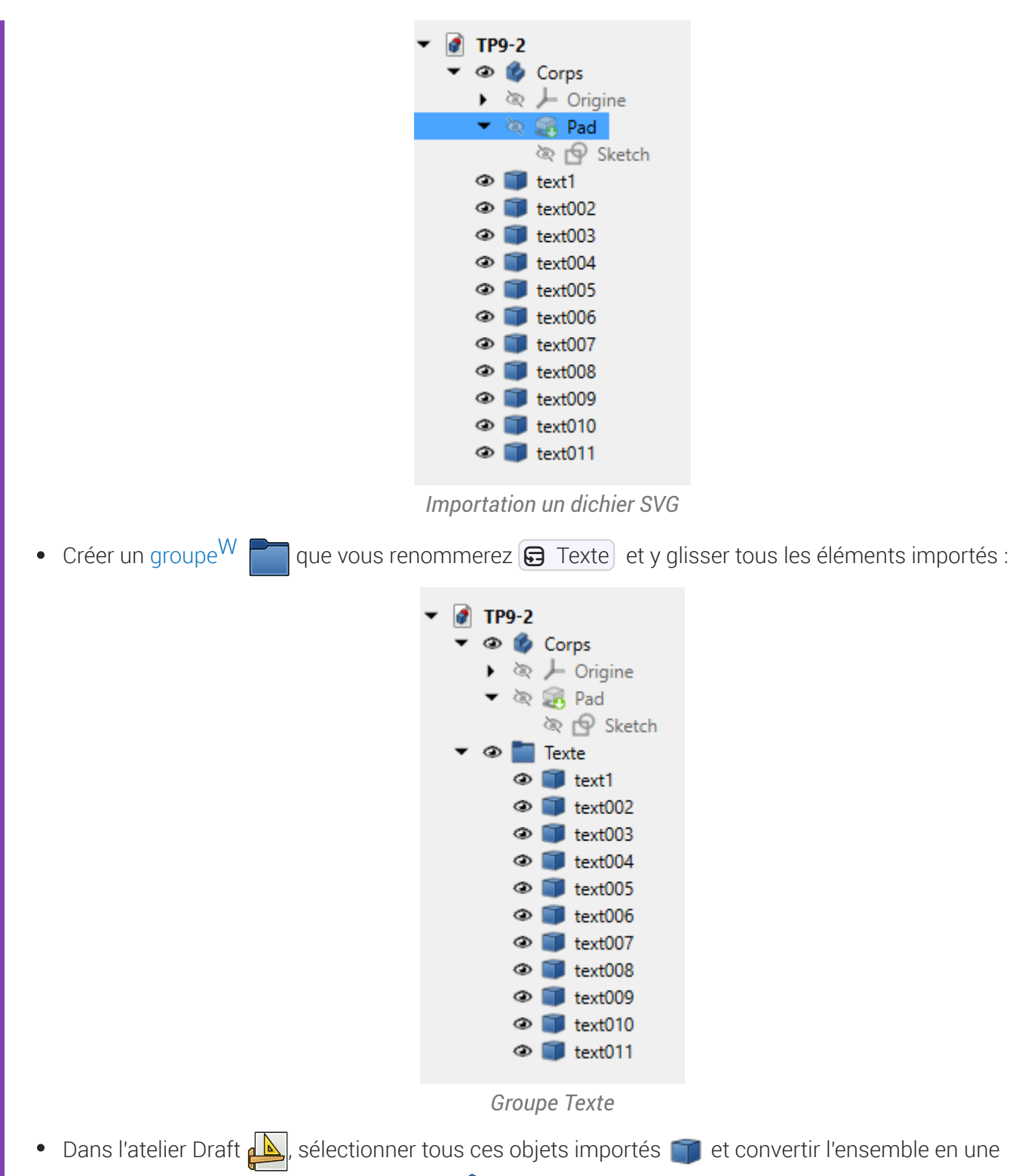

seule esquisse à l'aide de la commande 🎉 ;

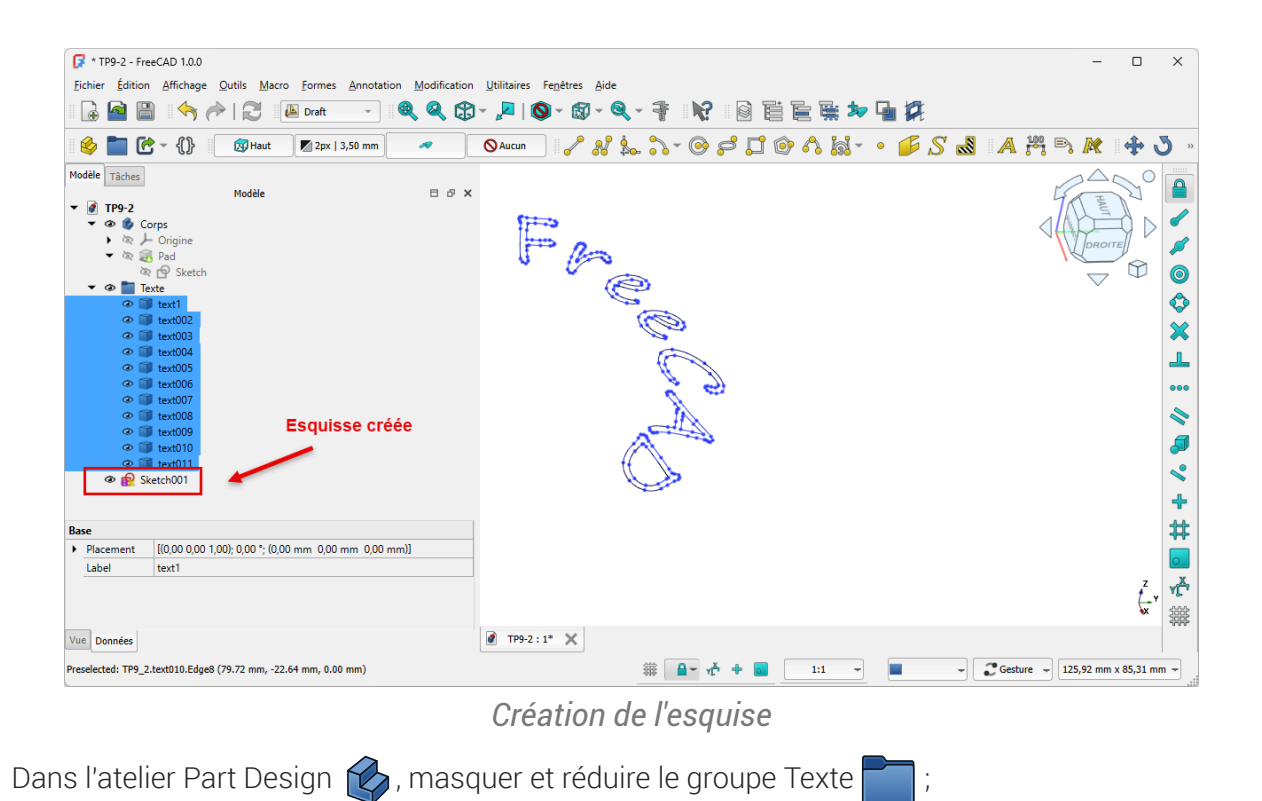

- Déplacer l'esquisse 🕞 Sketch001 dans le corps 🕞 Body ;
- Réafficher la protrusion 🕞 Pad, sélectionner la face inclinée et ajouter l'esquisse 🕞 Sketch001 à • cette face à l'aide de la commande 🛐 ;
- Repositionner le mot Freecad sur le plan incliné comme ci-dessous en modifiant les propriétés de l'attachement (angle et positions x & y) ;

| 📝 * TP9-2 - FreeCAD 1.0.0                                                                                                    | -                                             |          |
|----------------------------------------------------------------------------------------------------|-----------------------------------------------|----------|
| Fichier Edition Affichage Qutils Macro Esquisse PartDesign Fenêtres                                                                                             |                                               |          |
| 🕞 📓 📋 🥱 🎓 🔂 🧳 Part Design 👻 🍭 🍳                                                                                                    |                                               |          |
| 🔌 🛅 🕑 - {}} 🚳 🔂 - 🔂 🎍 💐 🔷 🔷 - 😫                                                                                                    | 8 🖇 🖬 🖉 🖈 💷 -   🛷 🛐 🕸 🛎 🎸 💭 -   🔗 🔍 🖗 🖉 🖄 🖆 🚳 | 2        |
| Modèle Tâches<br>▼                                                                                                    | ×                                             |          |
|                                                                                                    | see Cap                                       |          |
| Attachment Attachment Attachment Ped [Face3] Map Mode Facface Mas Reverse, false                                                                                |                                               |          |
| Aftachment [1000 000 1,0; 8400 °; (11,0; mm 36,00 mm 0,00 mm)]     Angle 8400 °     Axe de r [000 000 1,00]     Position [1100 mm 3600 mm 0,0 mm]     x 1100 mm |                                               |          |
| y 36,00 mm<br>z 0,00 mm<br>Base<br>Placement I(0.25-0.23.0.94): 260.53.* (4.71 mm -36.00 mm 30.17 mm)]                                                          |                                               |          |
| Vue Données                                                                                                    | 🖉 TP9-2 : 1* 🗙                                |          |
|                                                                                                    |                                               | 04 21 mm |

ositionnement du texte sur le plan incline

Créer une protrusion 🙀 de 3 mm ;

•

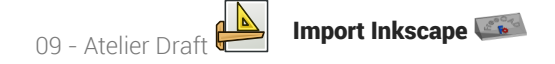

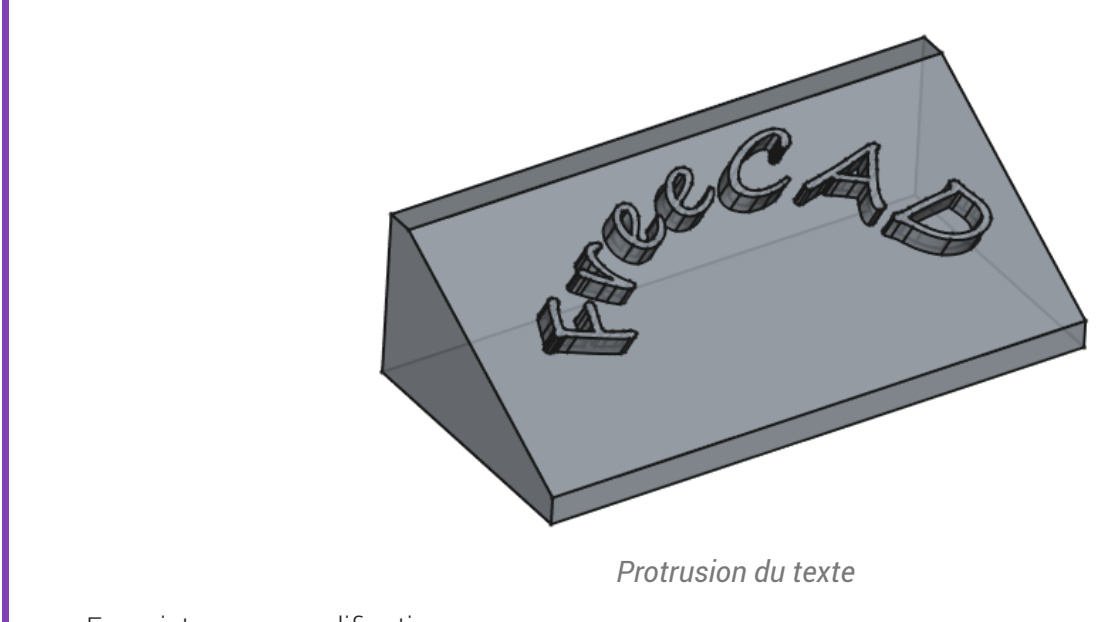

• Enregistrer vos modifications ;

# 2.4. Récupérer un logo

Nous allons ajouter une incrustation du logo FreeCAD sur notre plan incliné ;

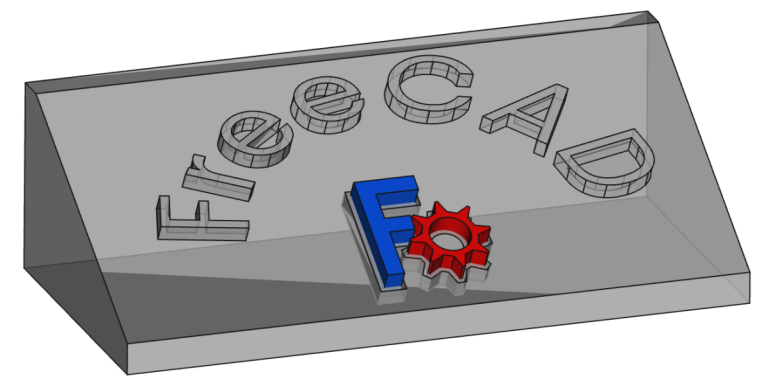

### 2.4.1. Préparation Inkscape

### 😑 Tâches à réaliser

• À l'aide d'un clic droit, télécharger sur votre ordinateur le document **FreeCAD-logo.svg** et l'ouvrir dans Inkscape ;

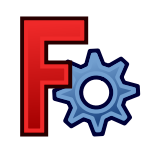

- Enregistrer le document sous le nom 
   ImportLogoFreeCAD.svg ;
- Modifier les propriétés du document pour travailler en mm et supprimer la bordure à l'aide de la commande → Propriétés du document ( Ctrl Maj D );

| Affinhana Guidea Grilles Carlan             |                                                         |
|---------------------------------------------|---------------------------------------------------------|
| Page principale                             | Affichage                                               |
| Format : Person mm 🔻                        | Unités de l'interface : mm 🔻                            |
| Largeur : 16,933 -+                         |                                                         |
| Hauteur : 16,933 — +                        |                                                         |
| Drientation :                               |                                                         |
| Ajuster la taille de la page au contenu : 🙀 |                                                         |
| Échelle : 0,264583 -+                       |                                                         |
| mm par unité utilisateur                    | Page Bordure Fond d'écran                               |
| Vone de vue                                 | Damier                                                  |
|                                             | Si coché, la bordure est toujours au-dessus du dessin   |
| 3                                           | Afficher une ombre de bordure Agrandir les noms de page |
|                                             | Rendu                                                   |
|                                             | Antialiasing                                            |

Propriétés du document pour travailler en mm

Sélectionner l'ensemble (■ Ctrl A), supprimer le fond et donner un contour de 0.1mm à l'aide de la commande 
 Objet → Fond et Contour ( ■ Ctrl Maj F);

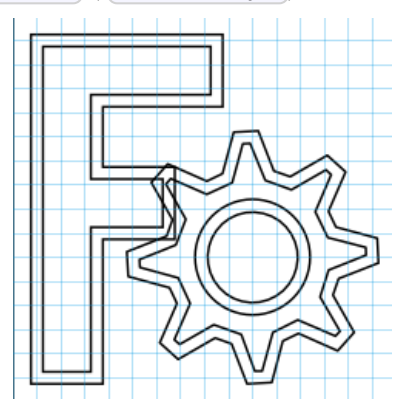

Logo sans fond et avec un contour de 0.1mm

09 - Atelier Draft 🖶

Import Inkscape 🖾

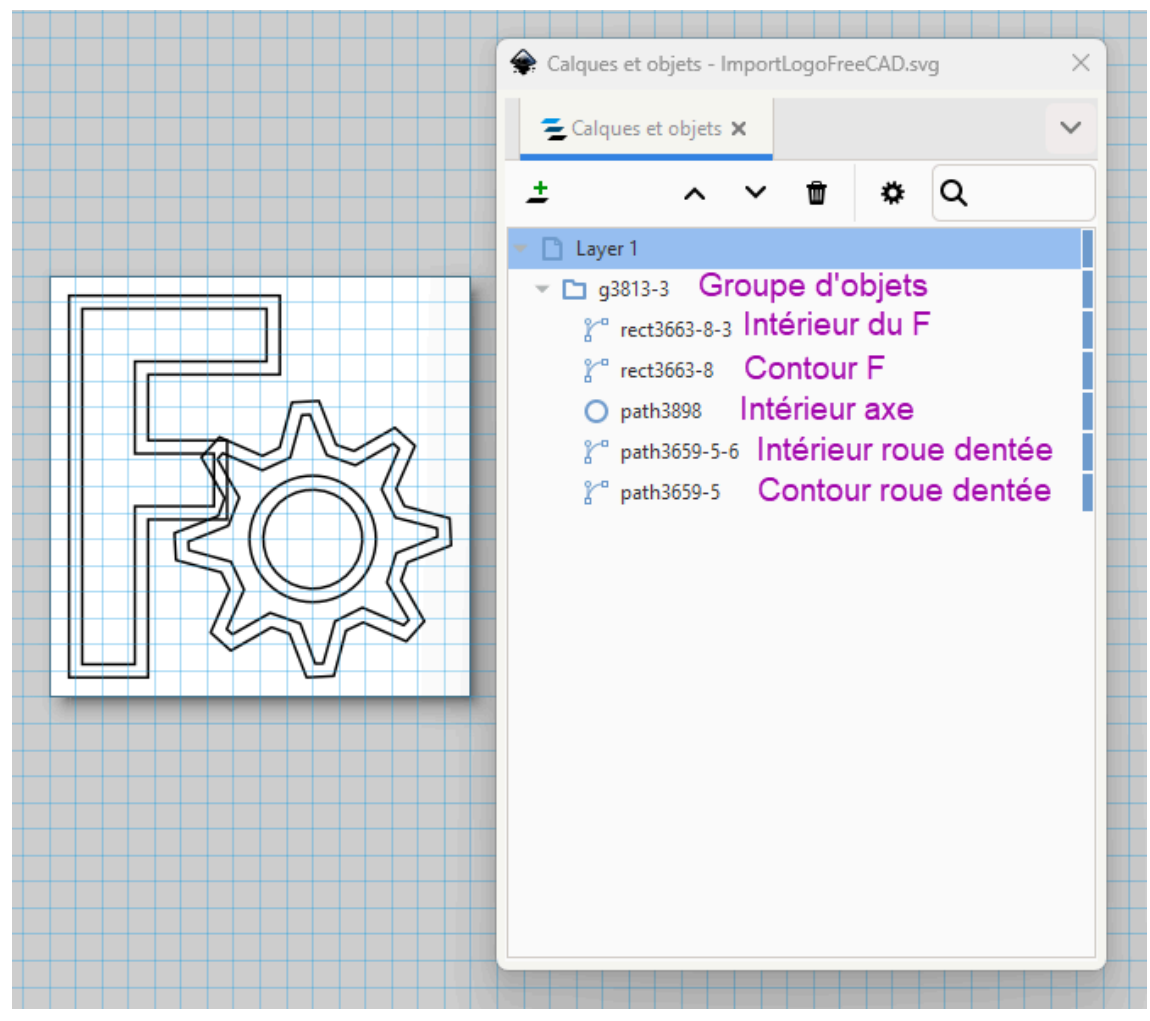

Structure du Logo

- Ajuster la taille de l'ensemble à 20 mm par 20 mm ;
- Ajuster la taille du document à la taille de la sélection (📼 Ctrl Maj R) ;
- Enregistrer vos modifications et quitter Inkscape ;

### 🔗 Panneau Calques et Objets

La commande  $\bigcirc$  Calque  $\rightarrow$  Calques et objets ( $\blacksquare$  Ctrl Maj R) affiche le panneau  $\bigcirc$  Calques et Objets :

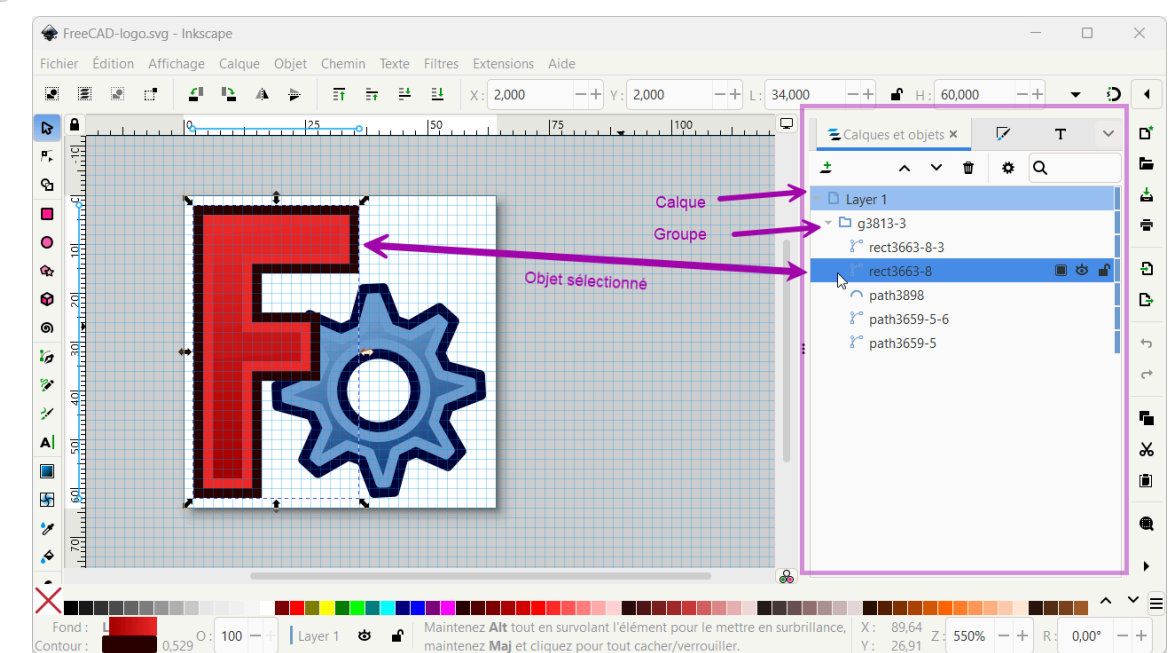

- Ce panneau permet d'afficher et de modifier la structure du document Inkscape ;
- Chaque objet porte un nom, il peut être masqué, verrouillé, supprimé, dupliqué, renommé...

### 2.4.2. Importation dans FreeCAD

### 😑 Tâches à réaliser

• Si nécessaire, ouvrir le document 🕞 TP9-2 créé précédemment dans FreeCAD ;

### 2.4.2.1. Création de l'empreinte

### 😑 Tâches à réaliser • Importer le document « 🕞 ImportLogoFreeCAD.svg comme 🗿 SVG as geometry (importSVG) : FreeCAD ajouté 6 objets 📺 ; Créer un groupe 🧮 🕞 Logo et y glisser les 6 objets importés : • TP9-2 👁 🗳 Corps 🕨 🖎 🖊 Origine 🔻 🕸 🥵 Pad 🕸 🗗 Sketch 🔍 📰 Texte Ô Logo Image: Path 3659\_5 path3659\_006 Image: Appendix and Appendix Appendix Appendi Path3898 rect3663 8 rect3663\_8\_3 Groupe Logo

Dans l'atelier Draft ᆋ, à l'aide de la commande 🎇, créer les 3 esquisses suivantes que vous • renommerez comme ci-dessous :

| Objets Sélectionnés                  | Nom des esquisses |
|--------------------------------------|-------------------|
| rect3663_8 , path3659_5 path3659_006 | 😭 ContourExt      |
| rect3663_8_3                         | 🔝 InterieurF      |
| 🗊 path3659_5_6 et 🇊 path3898         | 🔝 InterieurRoue   |

- Dans l'atelier Part Design 🙀 , masquer les objets importés 🧊 et déplacer les 3 esquisses dans le corps 🔂 Body ;
- Sélectionner la face inclinée et ajouter l'esquisse 🕞 Contour\_ext à cette face à l'aide de la commande 🛐
- Repositionner l'esquisse sur le plan incliné en modifiant les propriétés de l'attachement : angle et • positions x & y;

|                                                                                                    | -        |                    | ×                 |
|----------------------------------------------------------------------------------------------------|----------|--------------------|-------------------|
| Eichier Édition Affichage Qutils Macro Esquisse PartDesign Fenetres Aide                                         |          |                    |                   |
| 🚡 🤷 🖺    🖴 / //                                                                                                  |          |                    |                   |
| 🌢 🛅 🕑 - {}}   🏟 🔂 - 🔀 🎍 📽 🖗 🔷 -   😂 🚿 வ 🌽 🛠 🇊 -   🏈 🗊 🛠 a 🌽 🛠 🗊 -   🏉   🌒 🗶 🚳 🚇 🗶 🏄 ظ                            | <u>e</u> | 2                  |                   |
| Modèle Tràches<br>Modèle E & X                                                                                   | Ga       |                    | N°                |
| ▼ (∅) 1992<br>▼ ⊕ 0 (∅) € Cons                                                                                   |          | AL                 |                   |
| ・ 改 人 Origine                                                                                                    | 1 p      | F.                 |                   |
| × № § Pad                                                                                                    |          | ROITE              | 'n                |
| ≪ G skell<br>≪ Ø ĝ Pad01                                                                                         |          | $\bigtriangledown$ | $\mathbf{\nabla}$ |
| kar (€ Sketch001                                                                                                 |          |                    |                   |
|                                                                                                    |          |                    |                   |
|                                                                                                    |          |                    |                   |
|                                                                                                    |          |                    |                   |
|                                                                                                    |          |                    |                   |
|                                                                                                    |          |                    |                   |
|                                                                                                    | )        |                    |                   |
| Attachment. [[000 0.000 + 00.00 + 0.000 + (-13.0 mm 8.00 mm 0.00 mm]]                                            |          |                    |                   |
| Angle -90,00°                                                                                                    |          |                    |                   |
| Axe de r [0,00 0,00 1,00]                                                                                        |          |                    |                   |
| Position [-13.00 mm 8.00 mm]                                                                                     |          |                    |                   |
| x 13,00 mm                                                                                                    |          |                    |                   |
| 2 000 mm                                                                                                    |          |                    |                   |
| Base Ender Ender Ender Ender Ender Ender Ender Ender Ender Ender Ender Ender Ender Ender Ender Ender Ender Ender |          |                    | Z Y               |
| Placement [I-0.25 -0.25 -0.94); 266,16 *; (25,50 mm -8,00 mm 18,17 mm)]                                          |          |                    | ×                 |
| Vue Données                                                                                                    |          |                    |                   |
| Valid, nom interne : Group 🔳 🤿 🔀 Gesture 🚽 120                                                                   | ,88 mm x | 77,45 m            | m                 |

Décalage de l'esquisse sur le plan incliné

Répéter les deux dernières opérations pour les esquisses Interieur\_F et Interieur\_Roue et en appliquant le même déplacement ;

| F TP9-2 - FreeCAD 1.0.0                                                                                                    | X                                                |
|----------------------------------------------------------------------------------------------------|--------------------------------------------------|
| ichier goldon Amchage Qudis Macro Esquisse Partuesian regetres                                                                                                    | ,,,,,,,,,,,,,,,,,,,,,,,,,,,,,,,,,,,,,            |
| 🤌 🛅 🕑 - {}} 🚳 💁 - 🗟 🛓 💐 🐼 🔷 - 😂                                                                                                    | l 🕫 al 🎝 🛠 🇊 - I 🛷 🛐 🛠 🍓 🅉 🥀 🗊 - I 🔗 🔎 🕸 🕼 🙆 🏄 🍰 |
| Modèle     Taches     Modèle     □ Ø ×       ▼ Ø Ø Corps     > Ø Ø Corps     > Ø Ø Ø Ø       ▼ Ø Ø Pad     ∞ Ø Sketch     ♥ Ø Ø       ♥ Ø Ø Ø Ø Ø     ○ Ø Ø Ø     Ø Ø Ø       ♥ Ø Consurett     ● Ø Interieur&Oue     ● Ø Interieur       ♥ Ø Interieur     ■ Texte     > Ø Ø Interieur |                                                  |
|                                                                                                    | 2                                                |
| Vue Données                                                                                                    | 🗑 TP9-2 : 1* 🗙                                   |
| Preselected: TP9_2.Body.Pad001.Face6 (2.13 mm, -40.64 mm, 30.00 mm)                                                                                                    | 📕 🔷 🔀 Gesture 🚽 120,88 mm x 77,45 mm 🚽           |

Esquisses positionnées sur le plan incliné

Sélectionner l'esquisse G Contour\_ext et créer une cavité de 2 mm ;

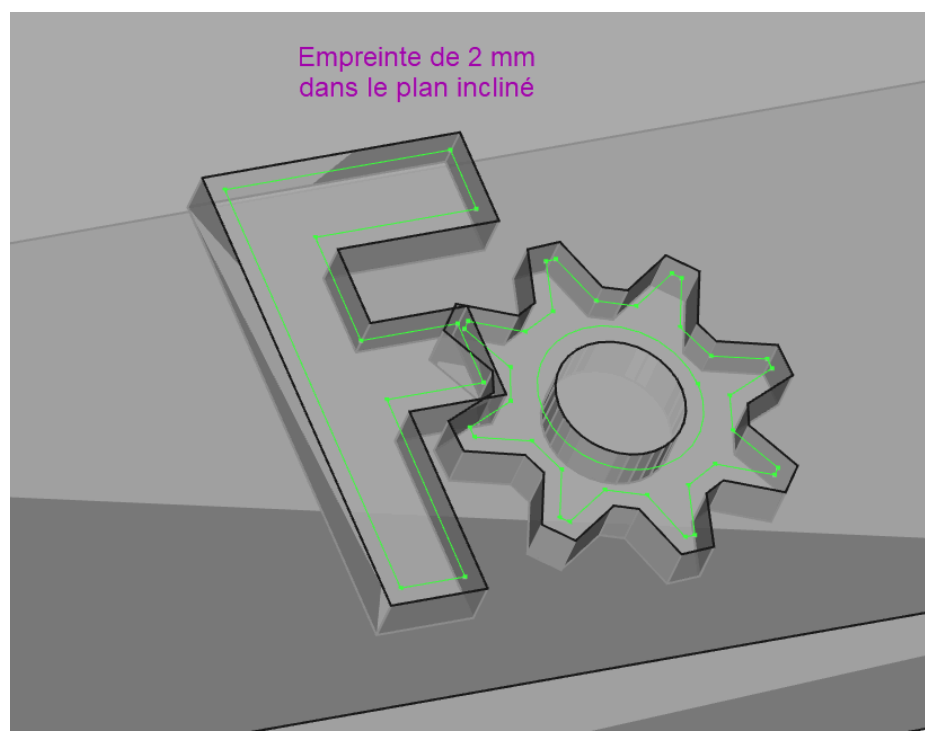

Empreinte pour les inserts

### 2.4.2.2. Création des inserts

#### 😑 Tâches à réaliser

• Modifier l'attachement ① z = -2 mm des 2 esquisses 🕞 Interieur\_F et 🕞 Interieur\_Roue pour les placer au fond de la cavité créée précédemment ;

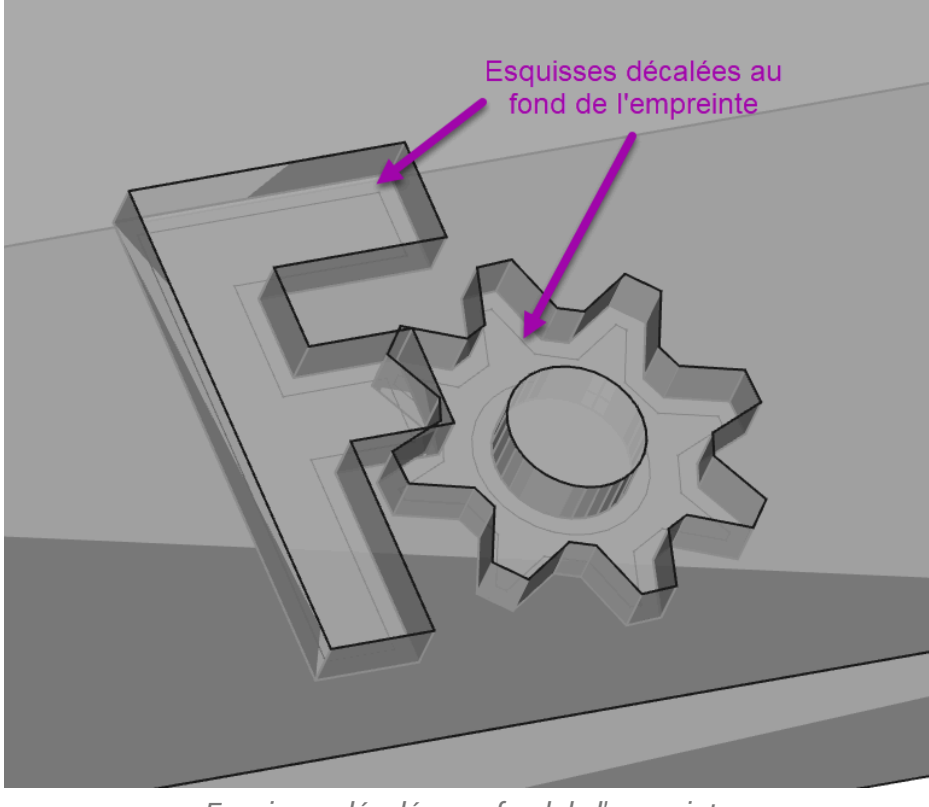

Esquisses décalées au fond de l'empreinte

- Créer un nouveau corps 🔗 que vous renommerez 🕞 Insert\_F;
- Ajouter un forme liée 💓 de l'esquisse 🖨 InterieurF dans ce nouveau corps ;
- Ajouter une protrusion 🔀 de 5 mm de cette forme liée ;

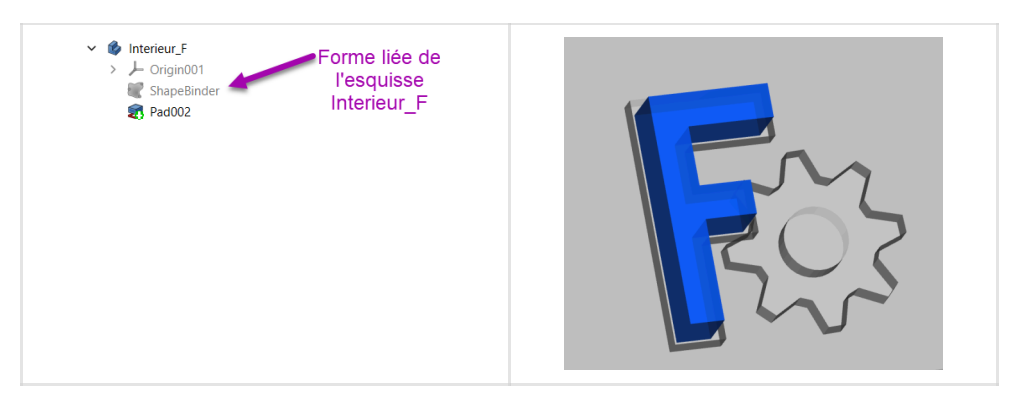

- Donner une couleur bleue à ce nouveau corps à l'aide de la commande  $\bigcirc$  Affichage  $\rightarrow$  Apparence ;
- Répéter le même processus pour l'intérieur de la roue ;

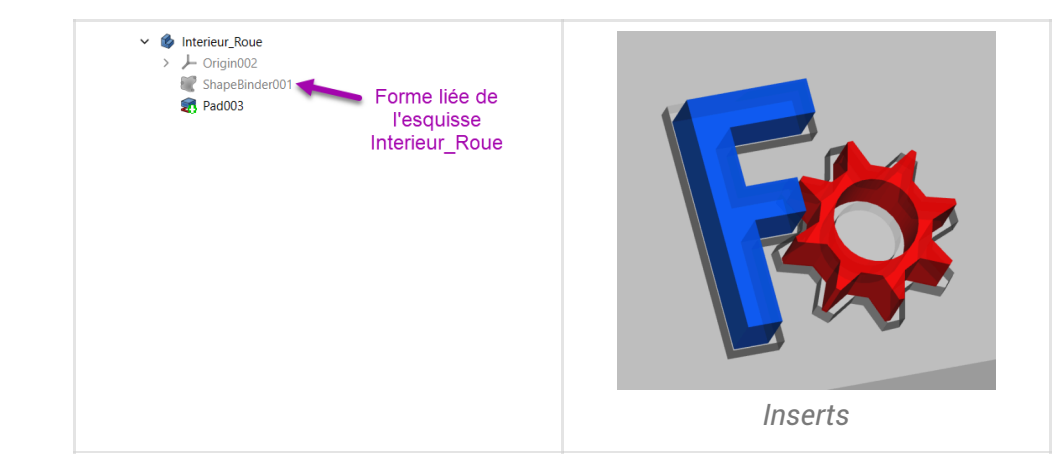

• Enregistrer vos modifications ;

### 2.5. Capture vidéo

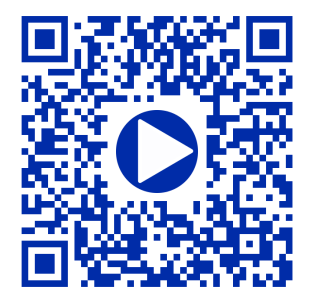

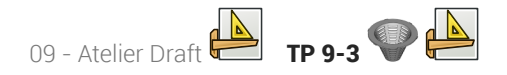

# 3. TP 9-3 💎 실

Nous allons ajouter une grille au solide modélisé lors du TP 8-1 :

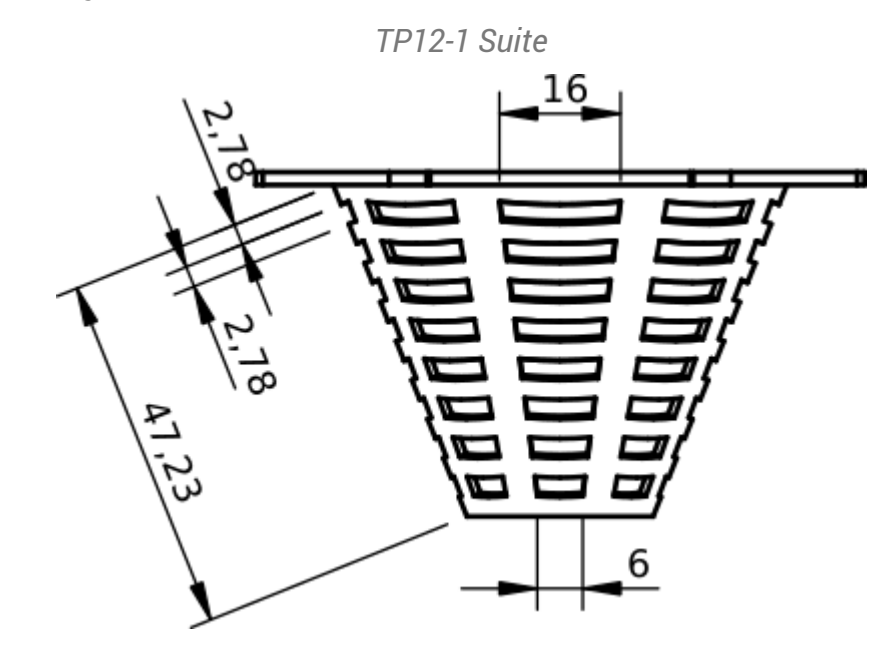

### 🎸 Objectifs

- Utiliser l'atelier Draft 🔔, notamment :
  - Utiliser la commande Basculer en mode construction  $^{W}$   $\gtrless$  ;
  - Utiliser la commande ligne<sup>W</sup> et polyligne<sup>W</sup> ;
  - Utiliser l'aimantation 🥜 , 💥 , la commande Réseau
  - Utiliser la commande 🎉 ;

### 😑 Travail préparatoire

- Télécharger sur votre ordinateur le document TP9-3-initial.FCStd et l'ouvrir dans FreeCAD ;
- Enregistrer le document sous le nom 🔀 TP9-3.FCStd ;

# 3.1. Création de l'esquisse

Nous allons créer l'esquisse suivante dans l'atelier Draft :

Esquisse à créer

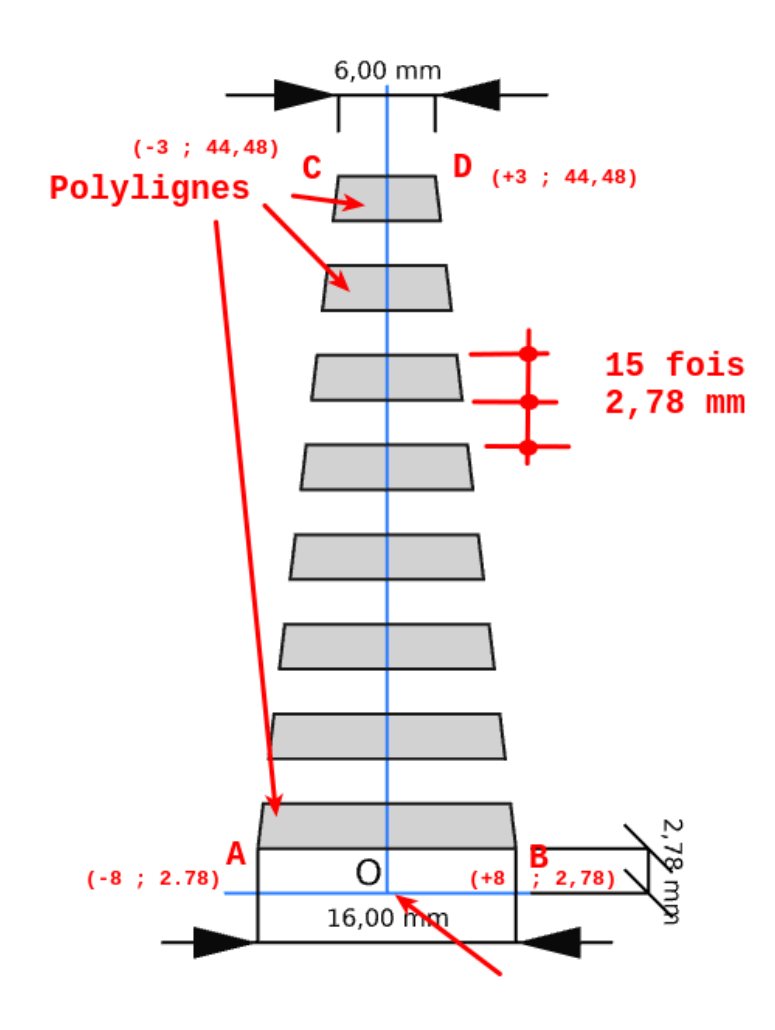

### 😑 Tâches à réaliser

- Dans l'atelier 🕞 Part Design, masquer 🕞 PolarPattern à l'aide de la barre d'espacement ;
- Ouvrir l'atelier Draft 🔔
- Sélectionner le plan de travail BHaut (XY) et la vue de dessus ;;
- Si nécessaire, afficher la grille 🚟 de l'atelier Draft ;
- Basculer en mode construction 🛷 ;

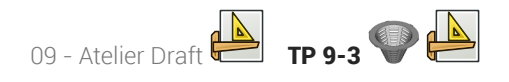

 Créer les segments de ligne [AB] et [CD] à l'aide de la commande A, B, C, D :

|   | X en mm | Y en mm |
|---|---------|---------|
| A | -8      | 2.78    |
| В | 8       | 2.78    |
| С | -3      | 44,48   |
| D | 3       | 44,48   |

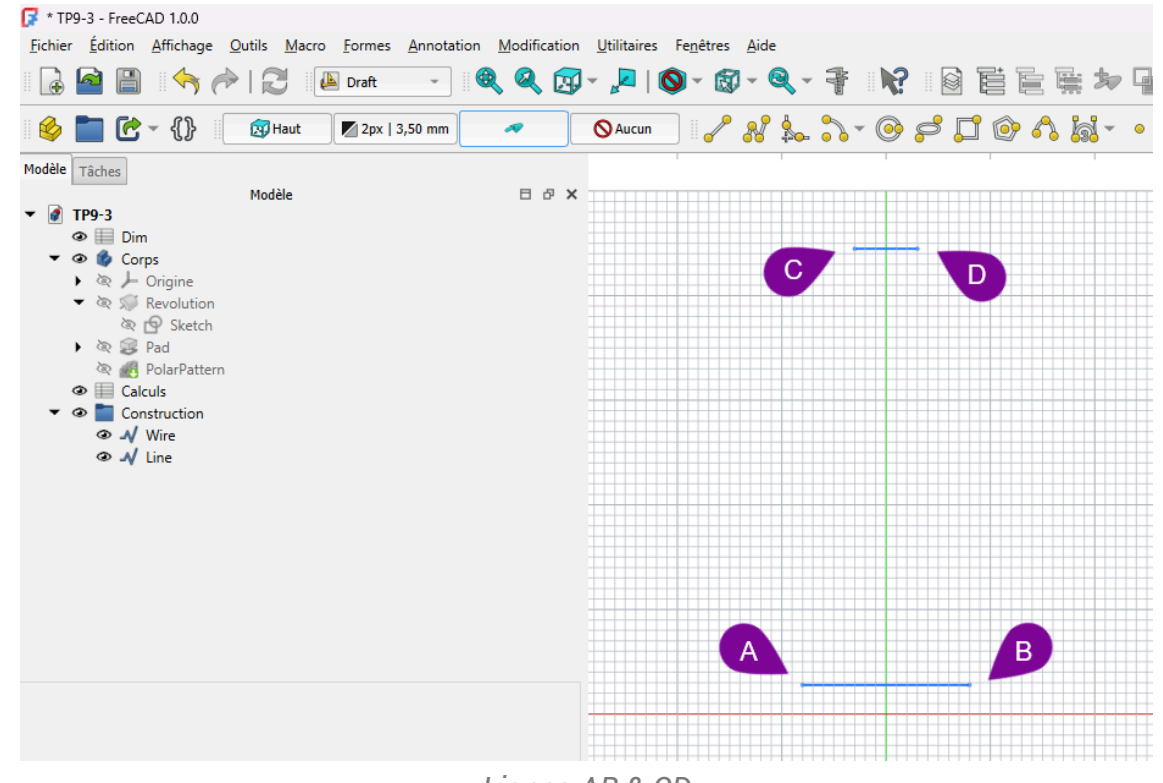

Lignes AB & CD

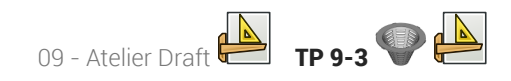

### 🔉 Aide

Pour saisir la ligne AB :

- 1. Cliquer sur la commande 🕜 ;
- 2. Compléter le formulaire comme ci-dessous :

| / <sup>2</sup> Ligne |                     | .1                |             |
|----------------------|---------------------|-------------------|-------------|
| X local              | -8,00 mm            |                   | S           |
| Y local              | 2,78 mm             |                   | Sector 2010 |
| Z local              | 0,00 mm             |                   |             |
|                      |                     | 2 Entrer un point |             |
| Longueu              | r 8,47 mm           |                   |             |
| Angle                | ] 160,84 °          |                   | <u> </u>    |
| Rela                 | atif (R)<br>bal (G) |                   | 2           |
| Con                  | tinuer (N)          | •                 | 7           |
|                      |                     |                   |             |
|                      |                     |                   |             |
|                      |                     |                   |             |
|                      |                     | Saisie du point A |             |

3. Vérifier la création du point dans la vue 3D ;

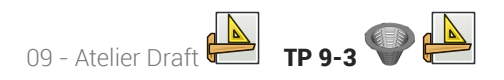

4. Compléter le formulaire comme ci-dessous :

| 🥜 Ligne |            | <u> </u>          | (\$      |
|---------|------------|-------------------|----------|
| X local | 8,00       |                   |          |
| Y local | 2,78 mm    |                   | <b>S</b> |
| Z local | 0,00 mm    |                   | Ø        |
|         |            | 2 Entrer un point |          |
| Longueu | r 8,47 mm  |                   |          |
| Angle   | 19,16      | •                 |          |
| 🗌 Rela  | atif (R)   |                   |          |
| Glob    | bal (G)    | 4                 |          |
| Con     | tinuer (N) |                   |          |
|         |            |                   |          |
|         |            |                   |          |
|         |            |                   |          |
|         |            | Saisie du point B |          |

5. Vérifier la création de la ligne dans la vue 3D ;

### E Tâches à réaliser (suite)

• Créer les segments de ligne [AC] et [BD] à l'aide de la commande 🥜 et de l'aimantation Extrémité

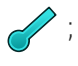

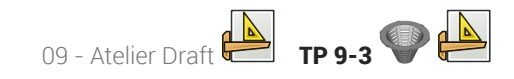

| 📝 * TP9-3 - FreeCAD 1.0.0                                                                                                    |                              |                                  |                        |                     |                    |              |     |            |              |
|----------------------------------------------------------------------------------------------------|------------------------------|----------------------------------|------------------------|---------------------|--------------------|--------------|-----|------------|--------------|
| <u>Fichier</u> <u>É</u> dition <u>A</u> ffichage                                                                                                    | <u>O</u> utils <u>M</u> acro | <u>F</u> ormes <u>A</u> nnotatio | n <u>M</u> odification | <u>U</u> tilitaires | Fe <u>n</u> êtres  | <u>A</u> ide |     |            |              |
| 🗟 🔷 🗎 🧠 (                                                                                                    | * I 🕄 🛛                      | Draft 🔹 📗                        | Q Q 🛐                  | - 🖉                 | <mark>0</mark> - 🔞 | ) - Q        | 1   | <b>R</b> ? |              |
| 🤞 🛅 🔂 - {}                                                                                                    | 👧 Haut                       | Zpx   3,50 mm                    | ~                      | <b>O</b> Aucun      |                    | 8 🌭          | . 🎝 | · 📀        | <b>\$</b> [] |
| Modèle Tâches                                                                                                    | Madàla                       |                                  |                        |                     |                    |              |     |            |              |
| <ul> <li>TP9-3</li> <li>Dim</li> <li>Corps</li> <li>Corps</li> <li>Corps</li> <li>Revolution</li> <li>Sketch</li> <li>Sketch</li> <li>Sketch</li> <li>Pad</li> <li>PolarPattern</li> <li>Calculs</li> <li>Calculs</li> <li>Construction</li> <li>√ Line</li> <li>√ Line001</li> <li>√ Line002</li> <li>√ Line003</li> </ul> | 1                            |                                  |                        |                     |                    |              |     |            |              |
|                                                                                                    |                              |                                  |                        |                     |                    |              |     |            |              |
|                                                                                                    |                              |                                  |                        |                     |                    |              |     |            |              |

### ♀ Aide

Pour saisir un point en utilisant le mode aimantation Extrémité 🥜 :

- 1. Activer l'aimantation 🥜 dans la barre d'outils ;
- 2. Approcher le curseur de la souris de l'extrémité de la ligne et cliquer lorsque l'icone de la souris affiche l'icone d'aimantation

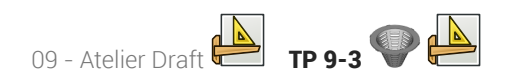

#### E Tâches à réaliser (suite)

• Répéter 16 fois la ligne AB vers le haut avec un delta Y de 2.78 mm à l'aide de la commande Réseau orthogonal

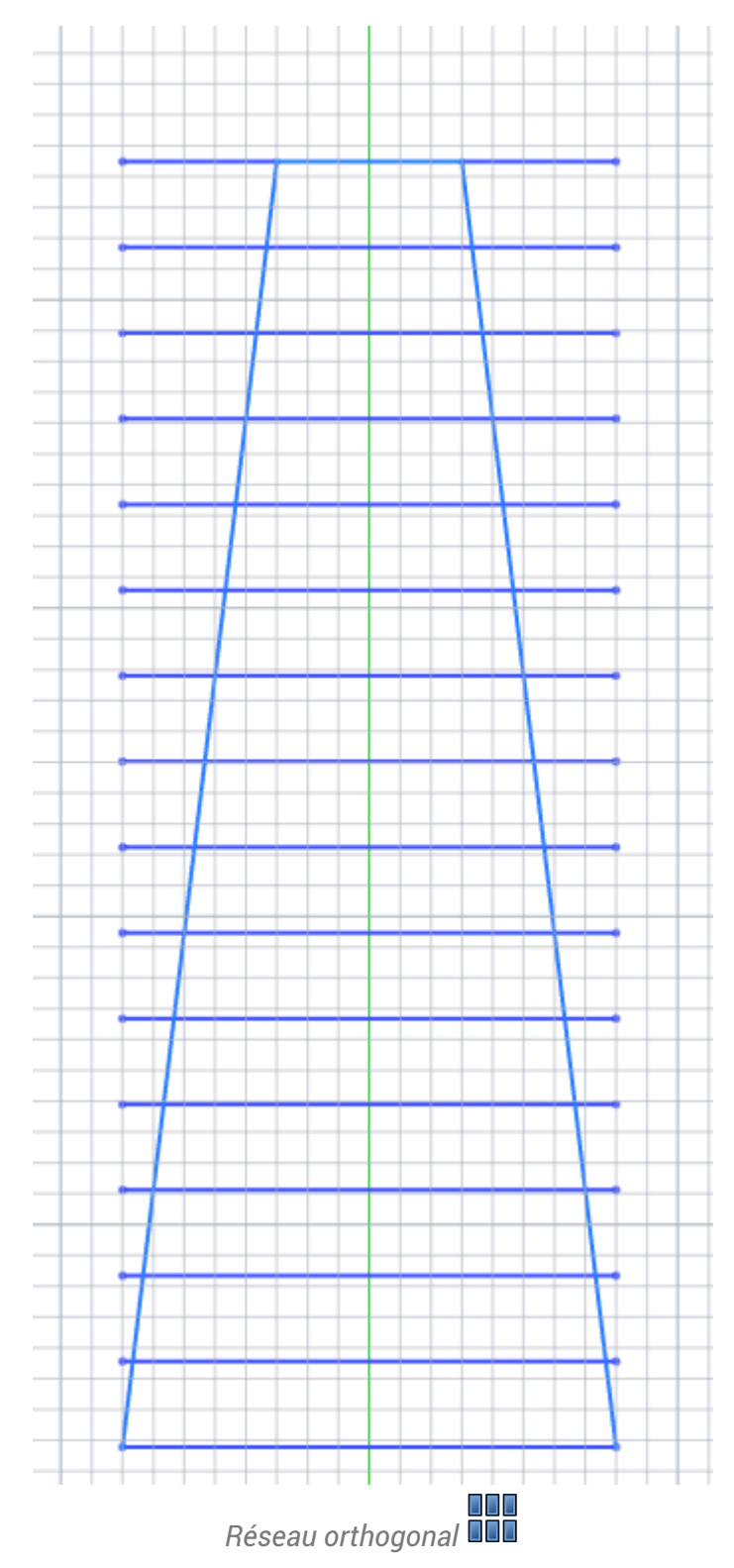

### ♀ Aide :

Pour créer le réseau orthogonal, saisir les paramètres suivants :

| Nombre d'éléments |                 | A        |
|-------------------|-----------------|----------|
| x                 | 1               | Ψ        |
| Y                 | 16              | *        |
| Z                 | 1               | 4        |
| Intervalle en X   |                 |          |
| x                 | 0,00 mm         | Ø        |
| Y                 | 0,00 mm         | Ø        |
| Z                 | 0,00 mm         | Ø        |
|                   | Réinitialiser X |          |
|                   |                 |          |
|                   | 0.00            |          |
| ^                 | 0,00 mm         |          |
| Y                 | 2,78 mm         | <u> </u> |
| Z                 | 0,00 mm         | <b>S</b> |
|                   | Réinitialiser Y |          |
| T. I              |                 |          |
| Intervalle en Z   | 0.00            |          |
| ^                 | 0,00 mm         | <b>V</b> |
| Y                 | 0,00 mm         | <b>S</b> |
| Z                 | 0,00 mm         | <b>S</b> |
|                   | Réinitialiser Z |          |

Paramètres de création du réseau orthogonal

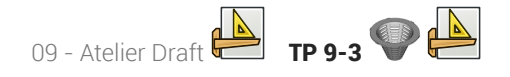

#### 😑 Tâches à réaliser (suite)

- Quitter le mode construction en cliquant sur le bouton 🔊 ;
- Créer les 8 polylignes fermées à l'aide de la commande 👷 en utilisant l'aimantation extrémité 🧹

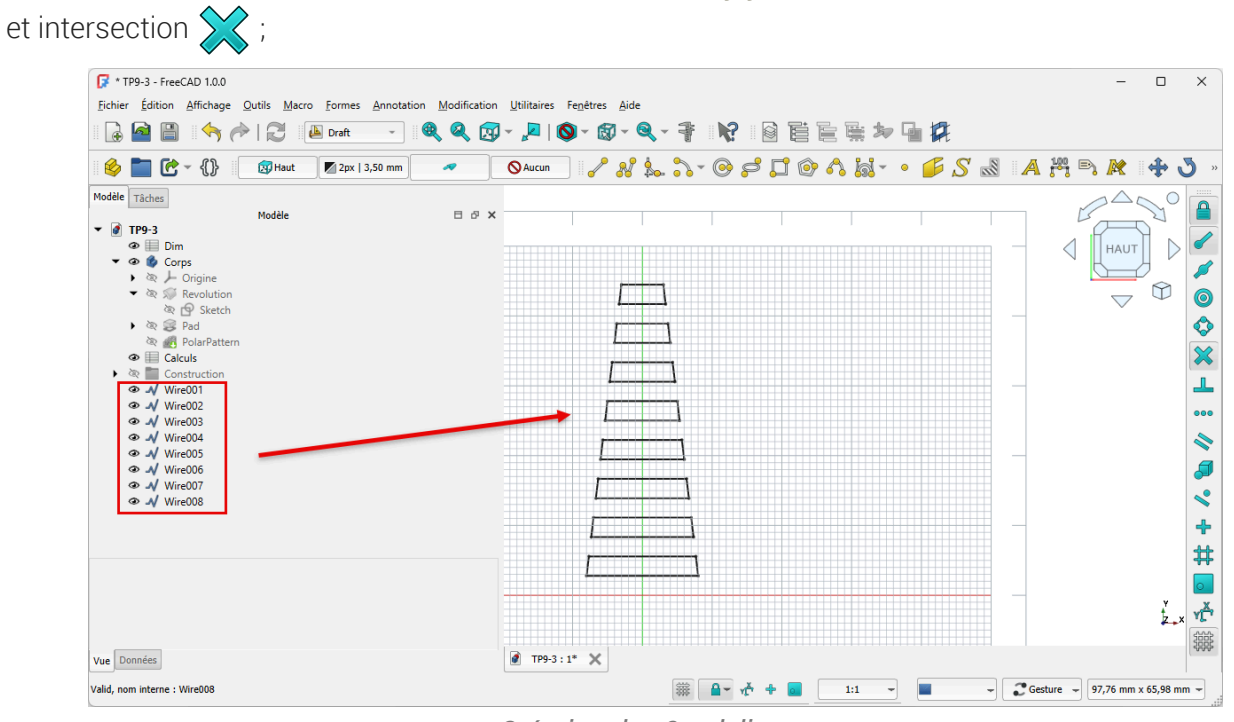

Création des 8 polylignes

- Sélectionner les 8 polylignes et créer une esquisse à l'aide de la commande 🙀 ;
- Masquer le dossier 🔀 Construction dans la vue 🖻 Modèle à l'aide de la barre d'espacement ;
- Masquer la grille ; et revenir à l'atelier ☐ Part Design ;

### 3.2. Attacher l'esquisse

Nous allons attacher l'esquisse à un plan tangent au cône ;

### 😑 Tâches à réaliser

Dans l'atelier PartDesign :

- Glisser l'esquisse 🕞 Sketch002 dans l'arborescence de 🕞 Corps ;
- Ré-afficher 🔁 PolarPattern et masquer les 8 polylignes ;
- Créer un plan de référence normal à la génératrice extérieure du cône puis réaliser une rotation de 90° autour de l'axe X pour le rendre tangent au cône ;
- Accrocher le sketch003 à ce plan de référence à l'aide de la commande i;

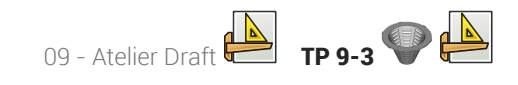

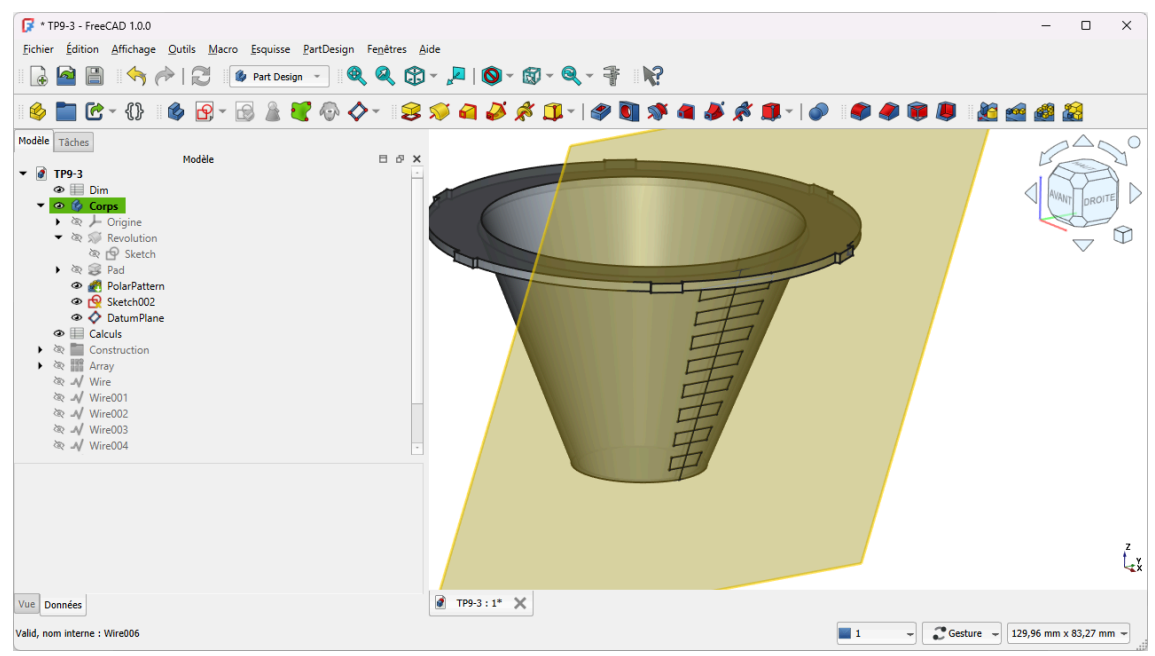

Ancrage de l'esquisse au plan de référence

• Si l'esquisse se retrouve au-dessus du cône, inverser le paramètre « 🕞 Map Reversed) » du plan de référence ;

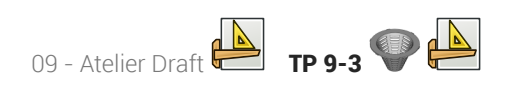

| Modèle Tâches                                                                                                    |                                              |
|----------------------------------------------------------------------------------------------------|----------------------------------------------|
| M                                                                                                    | odèle 티 라                                    |
| M<br>TP9-3<br>TP9-3<br>TP9-3<br>TP9-3<br>TP9-3<br>TP9-3<br>TP9-3<br>Corps<br>Tevolution<br>Tevolution<br>Tevolution<br>Sketch<br>Tevolution<br>Sketch<br>Tevolution<br>Sketch<br>Tevolution<br>Tevoloperatern<br>DatumPlane<br>Televent<br>Televent<br>Tel | odèle 🛛 🖓                                    |
| Attachment                                                                                                    |                                              |
| Attacher Engine                                                                                                    | Engine 3D                                    |
| Attachment Support                                                                                                    | PolarPatte n [Edge78]                        |
| Map Mode                                                                                                    | Norme <sup>ll</sup> oEdge                    |
| Map Reversed                                                                                                    | true 💆                                       |
| Map Path Parameter                                                                                                    | 0,00                                         |
| Attachment Offset                                                                                                    | [(1,00 0,00 0,00); 90,00 °; (0,00 mm 0,00 m  |
| Base                                                                                                    |                                              |
| Placement                                                                                                    | [(0,64 -0,64 0,43); 226,61 °; (29,96 mm 0,00 |
| Label                                                                                                    | DatumPlane                                   |
| Size                                                                                                    | • • •                                        |
| Kesize Mode                                                                                                    | Automatic                                    |

Inversion du plan de référence

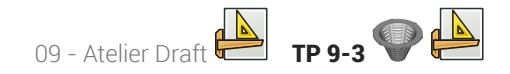

# 3.3. Créer les cavités

### 😑 Tâches à réaliser

- Masquer le plan de référence ;
- Sélectionner l'esquisse 🕞 Sketch002 et créer une cavité 🏈 de 5 mm ;

| ★ TP9-3 - FreeCAD 1.0 <u>Fichier</u> Édition Affich | .0<br>age <u>Q</u> utils <u>M</u> acro <u>E</u> squisse <u>P</u> artDe | sign Fe <u>n</u> êtres <u>A</u> ide        |                   |               |  |
|-----------------------------------------------------|------------------------------------------------------------------------|--------------------------------------------|-------------------|---------------|--|
| 🔒 🤷 🗎 🤞                                             | 👌 🥟   🔁 🛛 🕼 Part Design 🕞                                              | 🍭 🍳 🕄 - 🔎   (                              | 9 - 🕲 - 🍳 - 👎 🛛 🕅 |               |  |
| 6 🖿 C • ()                                          | } 🕑 🖻 - 🗟 🛓 🗑 🤅                                                        | · <> -   ⊗                                 | Ø Ø 🗊 • I Ø 🕅 🚿   | a 🎜 🖈 🏨 -   🔗 |  |
| Modèle 🔪 Tâches                                     | Tâches                                                                 | 8                                          |                   |               |  |
|                                                     | OK Annuler                                                             |                                            | 5                 |               |  |
| 🥩 Paramètres de la ca                               | wité                                                                   | ۲                                          |                   |               |  |
| Туре                                                | Dimension                                                              | *                                          |                   |               |  |
| Longueur                                            | 5,00 mm                                                                | (e) (c) (c) (c) (c) (c) (c) (c) (c) (c) (c |                   |               |  |
| Symétrique au plan                                  |                                                                        |                                            |                   |               |  |
| Inverser                                            |                                                                        |                                            |                   |               |  |
| Direction                                           |                                                                        |                                            |                   |               |  |
| Direction/arête :                                   | Normale à l'esquisse                                                   | · ·                                        |                   |               |  |
| Afficher la directi                                 | on                                                                     |                                            | 5                 |               |  |
| Longueur le long                                    | de la normale à l'esquisse                                             |                                            |                   |               |  |
| Angle de dépouille                                  | 0,00 °                                                                 | · ·                                        |                   |               |  |
| Mettre à jour la vue                                |                                                                        |                                            |                   | ~ ALL         |  |
|                                                     | -                                                                      |                                            |                   | 1 ML          |  |
|                                                     |                                                                        |                                            |                   | 1 1 m         |  |
|                                                     |                                                                        |                                            |                   |               |  |
|                                                     |                                                                        |                                            |                   |               |  |
|                                                     |                                                                        |                                            |                   | K.            |  |
|                                                     |                                                                        |                                            |                   |               |  |
|                                                     |                                                                        |                                            |                   |               |  |
|                                                     |                                                                        |                                            |                   |               |  |

Création de la cavité

• Sélectionner 🕞 Pocket et créer une répétition circulaire 🖓 de 8 exemplaires autour de l'axe Z ;

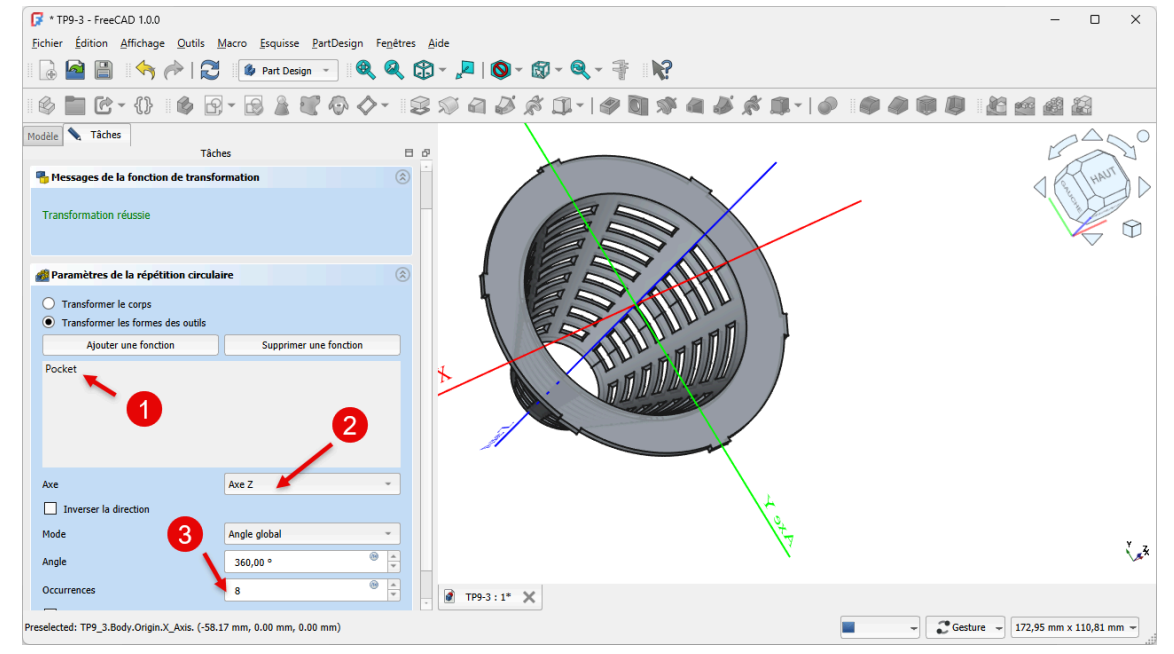

Répétition circulaire de la cavité

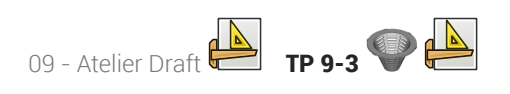

# 3.4. Capture vidéo

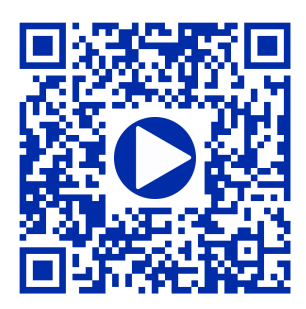

# 4. Pince excentrique 🥊 🍩

Nous allons modéliser le solide suivant (cf TP 9-4) :

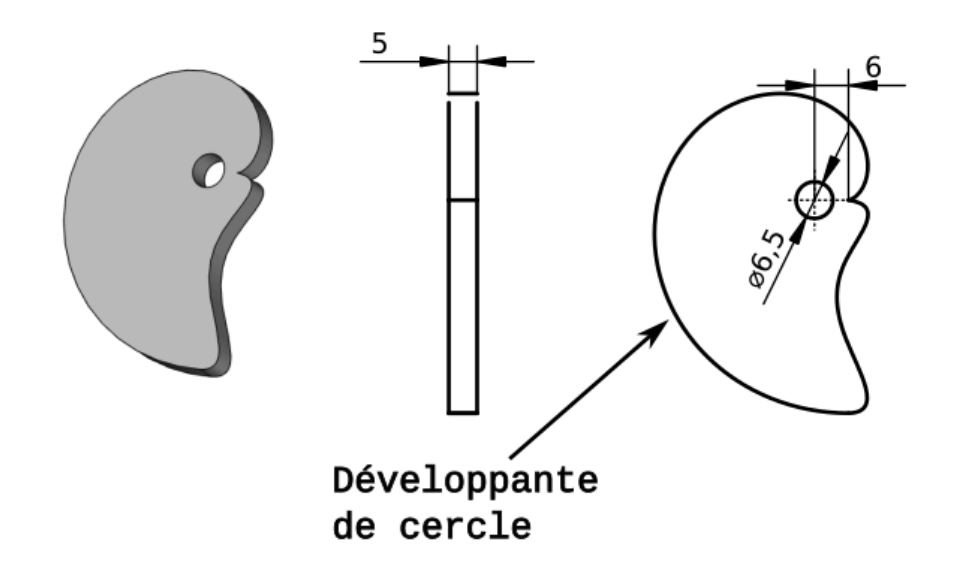

Il s'agit d'une pince excentrique utilisée pour bloquer les pièces à usiner sur une CNC<sup>[p.45]</sup>. Voir les exemples suivants :

- https://www.lairdubois.fr/creations/17125-pinces-anti-clothoide-pour-cnc.html;
- Le chapitre « 5 Pinces excentriques » de la page : https://www.mekanika.io/fr\_BE/blog/apprentissage-1/le-guide-ultime-des-systemes-de-fixation-pour-cnc-22

Ci-dessous, l'équation paramétrique de la courbe « Développante de cercle » (ou anti-clothoïde) utilisée :

$$x = a imes (\cos(t) + t imes \sin(t))$$
  
 $y = a imes (\sin(t) - t imes \cos(t))$ 

source : https://mathcurve.com/courbes2d/developpantedecercle/developpantedecercle.shtml ;

### Ø Objectifs :

- Installer une macro à l'aide du gestionnaire d'extensions<sup>W</sup> in ;
- Exécuter une macro<sup>W</sup> ;
- Utiliser une B-spline<sup>W</sup> ans l'atelier Sketcher of ;

### 😑 Travail préparatoire

Créer un nouveau document TP9-4 et ajouter un nouveau corps 🔗 ;

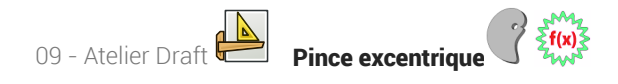

## 4.1. Installer la macro

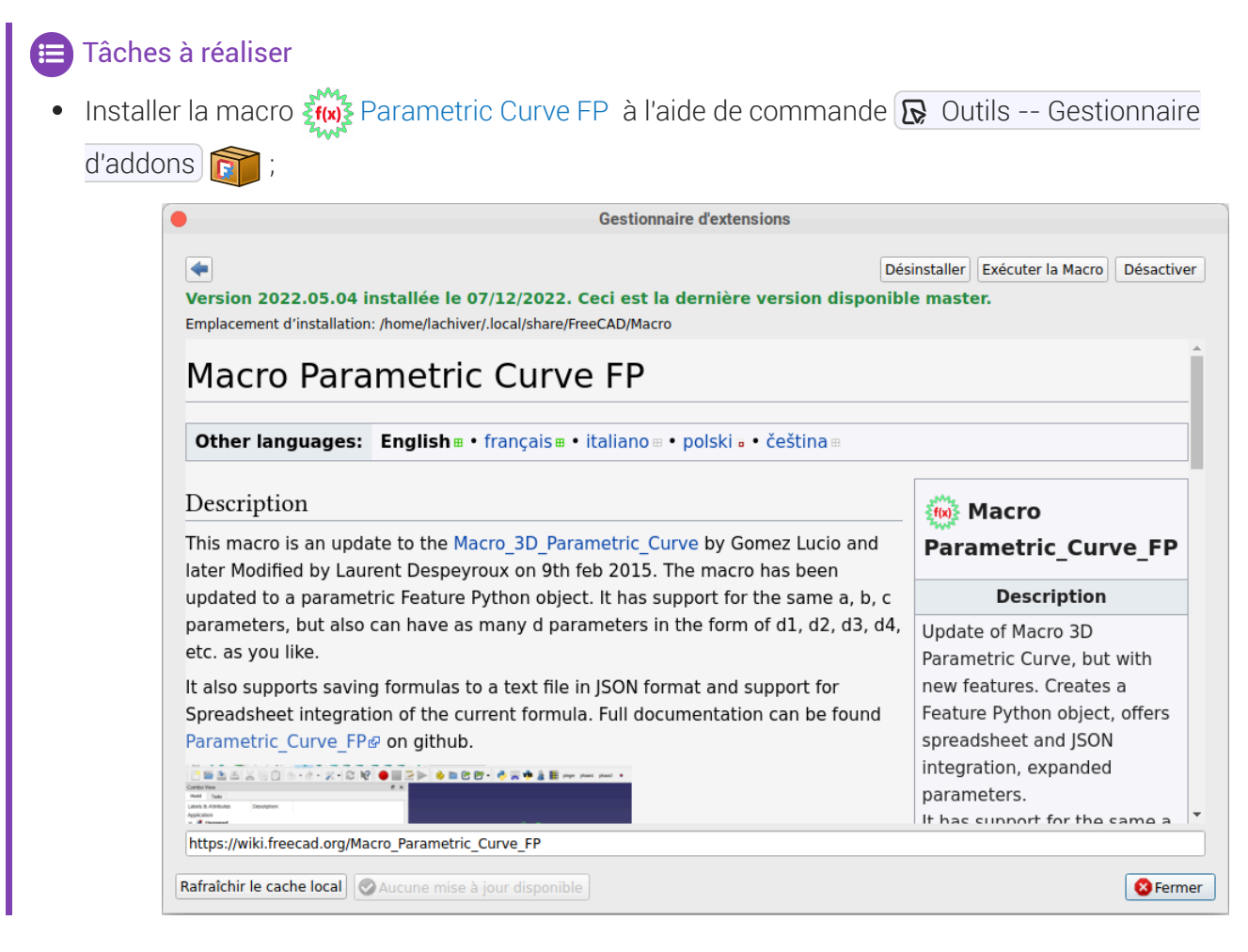

# 4.2. Exécuter la macro

😑 Tâches à réaliser

- Exécuter la macro 👯 modifier la formule 🕞 para\_curve avec les paramètres suivants :
  - a:6
  - X: a\*(cos(t)+t\*sin(t))
  - Y : a\*(sin(t)-t\*cos(t))
  - t\_min: 0.0
  - interval: 0.1
  - t\_max : 2\*pi

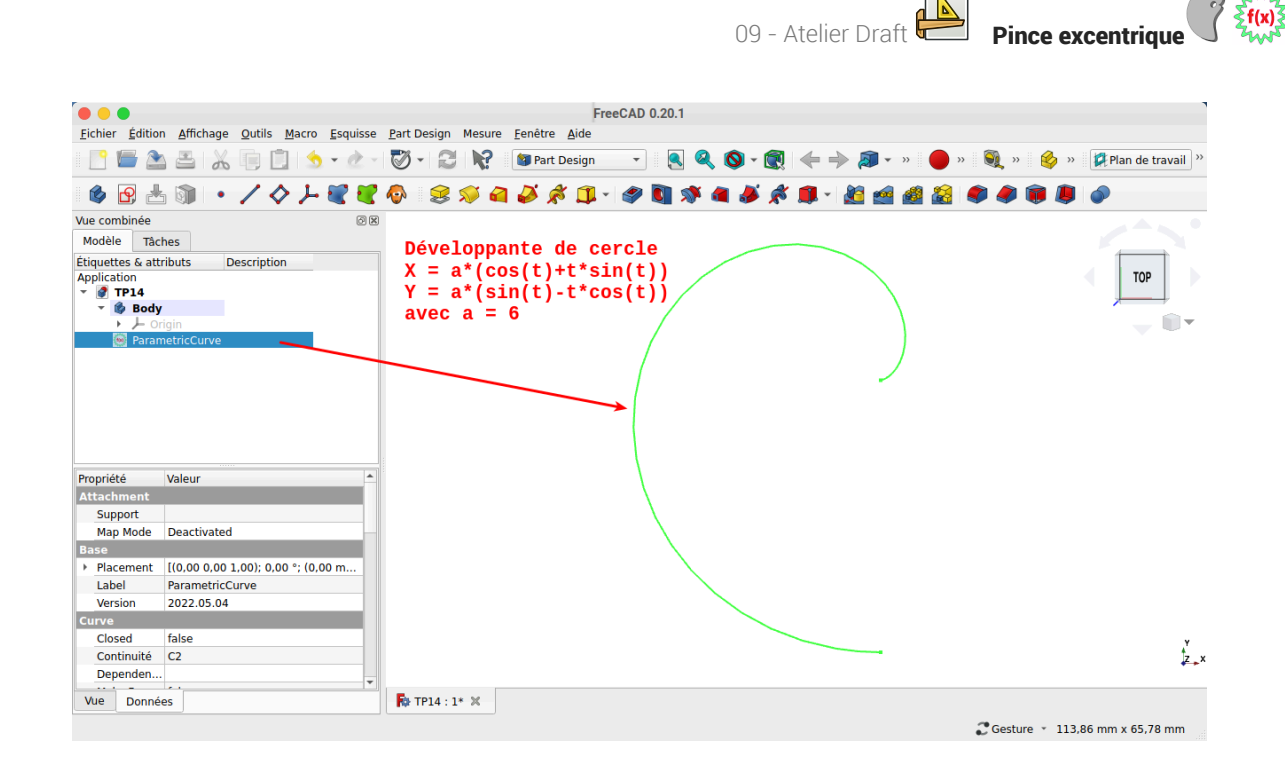

## 4.3. Transformer la courbe en esquisse

### 😑 Tâches à réaliser

- Sélectionner l'atelier Draft 📥 ;
- Sélectionner la courbe et la transformer en esquisse 3 ;
- Déplacer l'esquisse dans l'arborescence du corps ;
- Masquer la courbe ;

### 4.4. Fermer l'esquisse et créer la protrusion

Nous allons ajouter une B-spline 🎤 pour fermer l'esquisse et pouvoir créer la protrusion ;

### E Tâches à réaliser

- Ouvrir l'esquisse 🙀 dans l'atelier Sketcher ;
- Ajouter une B-spline 🛃 à 6 points de contrôle en utilisant une contrainte automatique 💓 pour les extrémités afin de fermer le contour extérieur de l'esquisse ;

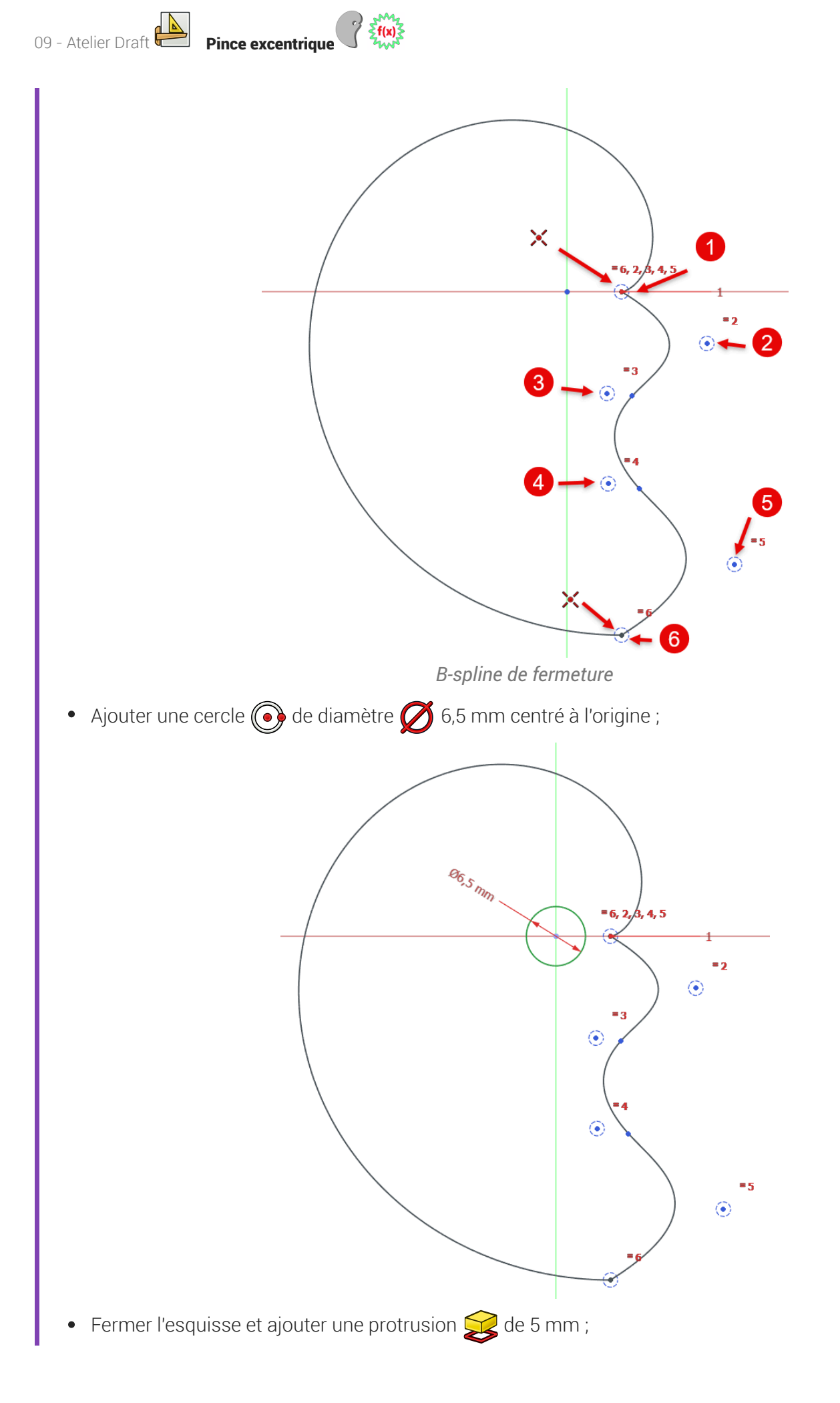

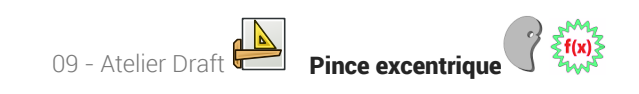

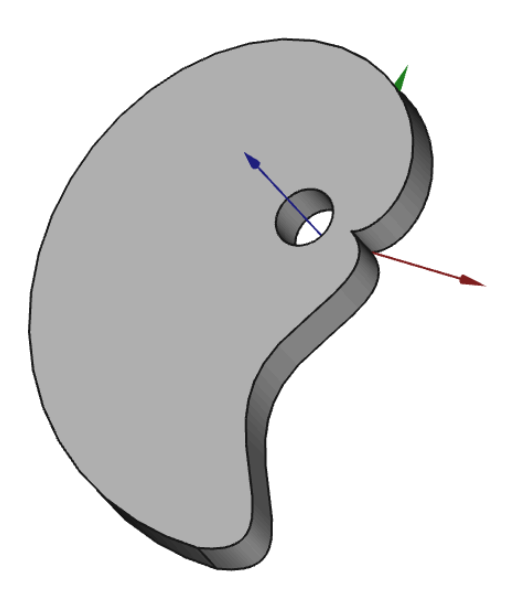

### 🖉 Simplifier les informations sur les B-Spline

Par défaut, FreeCAD affiche différentes informations sur la B-spline que vous pouvez masquer à l'aide du bouton déroulant 🔯 :

😥 Affiche / masque le polygone de définition de la B-spline ; cf. Wiki

Horis Affiche / masque le degré de la B-spline ; cf Wiki

Affiche / masque le peigne de courbure d'une courbe B-spline ; cf Wiki

🗱 Affiche / masque la multiplicité des nœuds ; cf Wiki

## 4.5. Capture vidéo

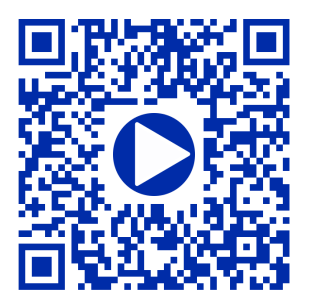

# Glossaire

| Atelier Draft<br>≃ Brouillon - Préparation                                            | <ul> <li>L'atelier Draft est un atelier de dessin 2D qui propose des fonctions similaires à Inkscape, notamment :</li> <li>la création d'objets graphiques : lignes, arc, courbe de Béziers, chaînes de texte,</li> </ul> |
|---------------------------------------------------------------------------------------|----------------------------------------------------------------------------------------------------|
|                                                                                       | <ul> <li>des outils de modifications : deplacement, copie, cionage, échelle,<br/>étirement, réseaux (orthogonal, polaire,),</li> <li>etc.</li> </ul>                                                                      |
| CNC - Computer Numerical<br>Control<br>≃ MOCN - machine-outil à<br>commande numérique | machine-outil dotée d'une commande numérique pilotée par un<br>ordinateur                                                                                                    |